## 共创AI·耀星际 智能设计竞速挑战赛规则解读

**2024**年**5**月 规则如有变动另行通知

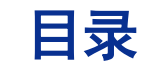

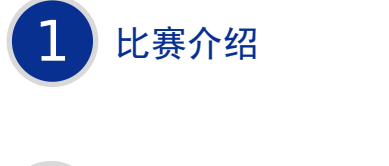

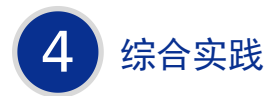

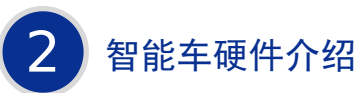

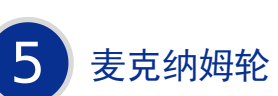

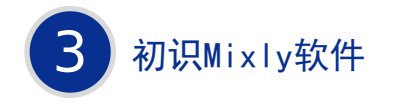

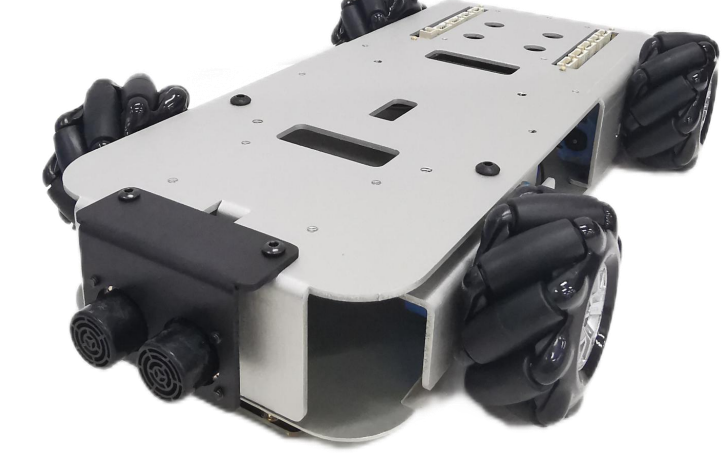

## 共创AI ∗ 耀星际

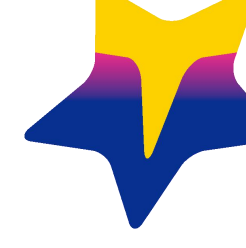

# 01 比赛介绍

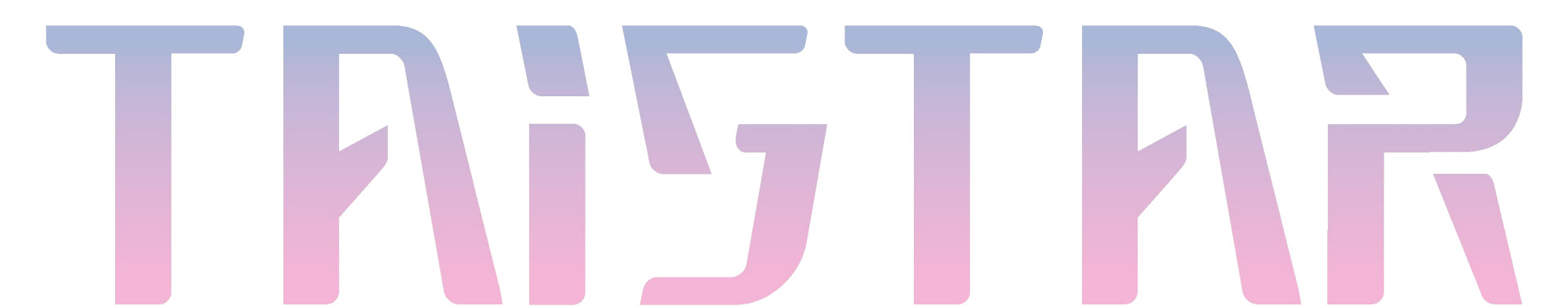

器材要求

本届比赛可自主搭建智能车模型,智能车模型需搭载各类电子元器件辅助自动 驾驶。智能车模型规格限制如下:

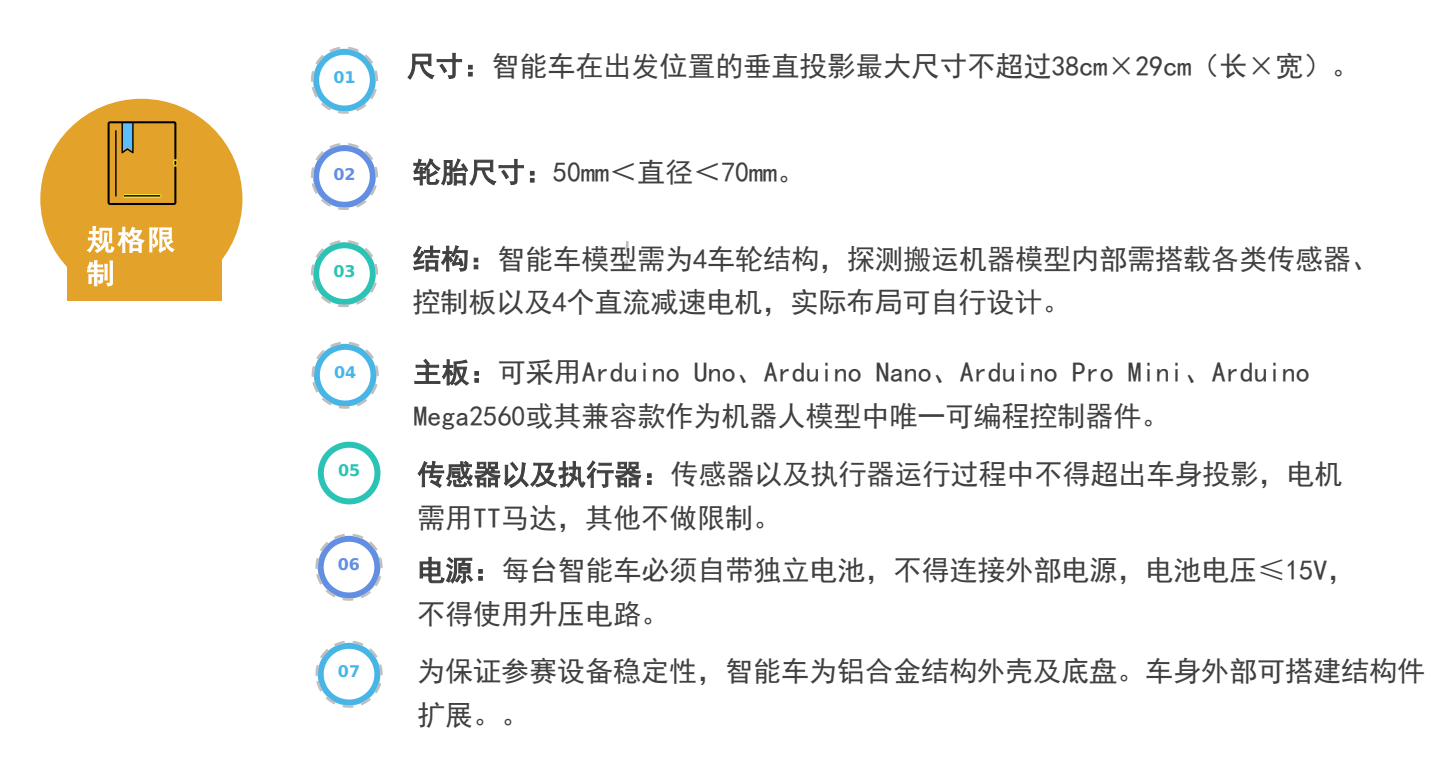

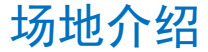

对抗赛整体环境为两个相同的2.4m×2.4m(长×宽)的长方形区域,主要包含起点区、自动泊车 区、停车取卡区,城市小巷区、终点区。车道线为白色,线粗2cm,车道宽36cm。整体场地如下图所示:

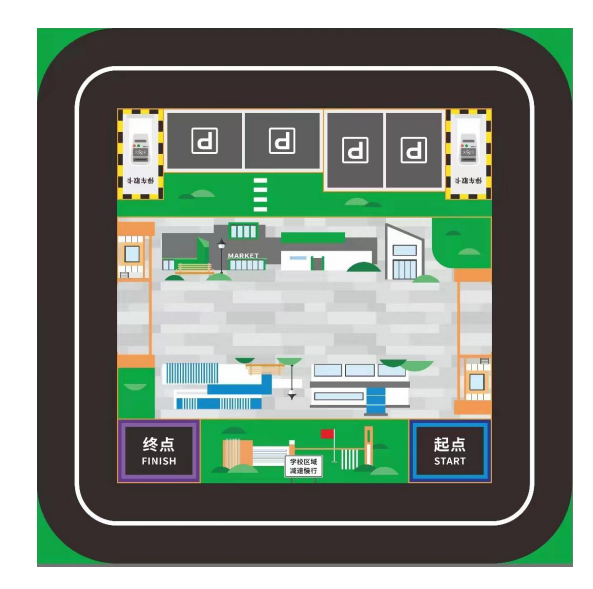

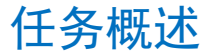

智能车由起点区域出发,完成巡线行驶、停车取卡、互联泊车、城市小巷4个任务,最后到达终点 区域且处于静止状态。

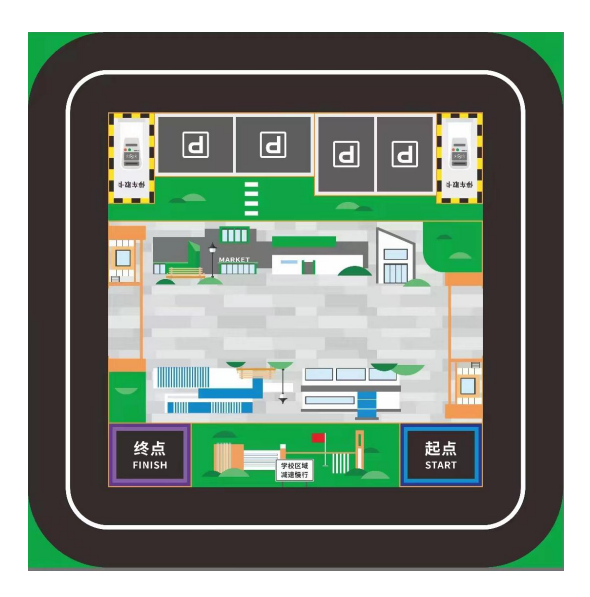

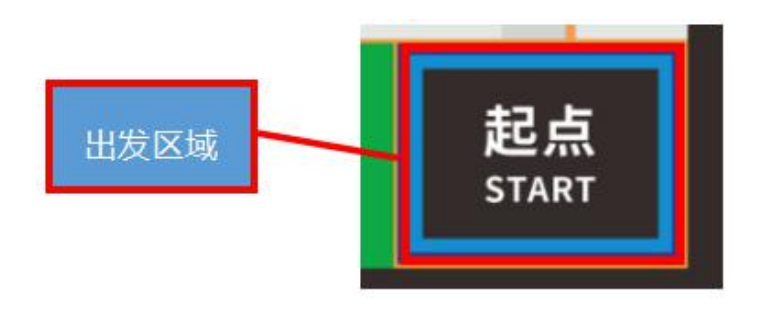

启动出发
智能车自主行驶且全车垂直

投影完全驶离出发区域视为 成功,示意图如图所示。

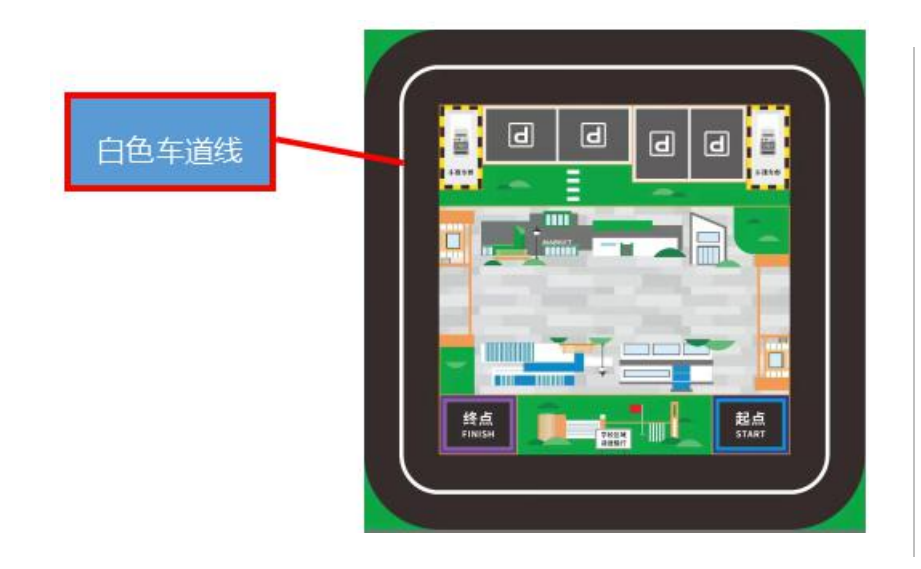

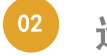

## 巡线行驶

智能车从起点出发后,沿车 道线行驶,自行规划路线, 全程不得脱离场地。

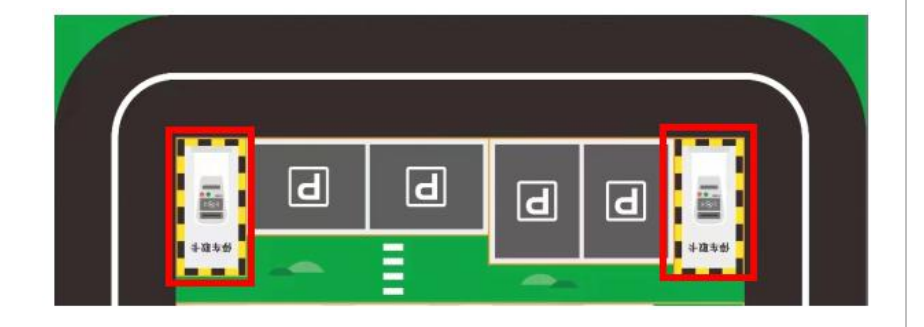

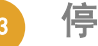

停车取卡

比赛现场红框区域会放置模拟道闸,智能车 到达道闸前需停车,并通过触碰左侧取卡装 置打开道闸,道闸打开后方可继续行驶。 小学组:1个道闸,位置固定(图中右侧)。 初、高中组:2个道闸。

道闸关闭及打开状态如图所示(如打开失败,此任务不得分):

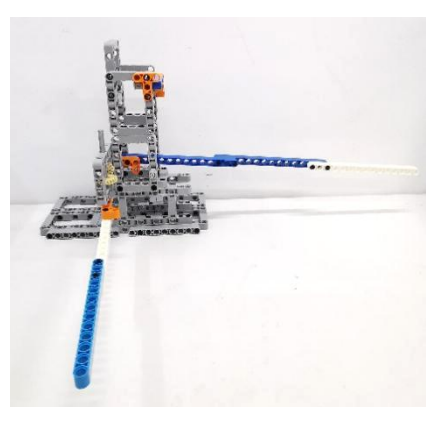

关闭状态

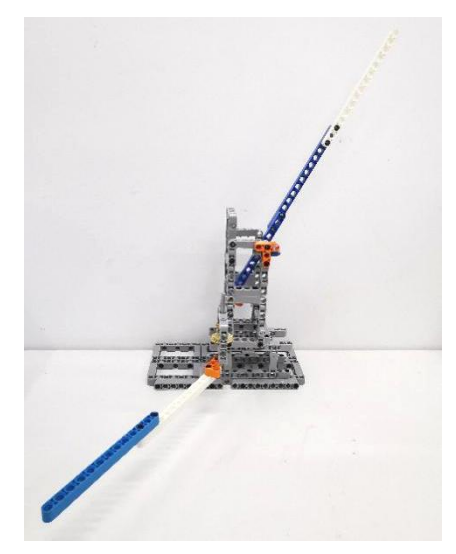

打开状态

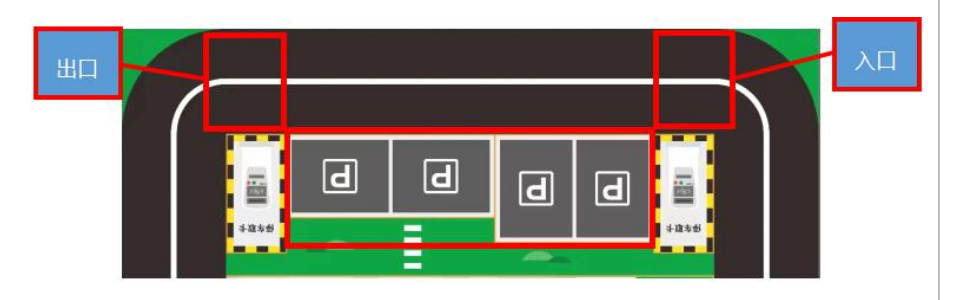

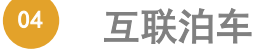

如图所示,车道右侧存在4个车位(2个 侧方停车位、2个倒车停车位),其中3 个车位将被占用,智能车需找到空余车 位,并在车位上保持停止至少3秒,停车 场出入口如图所示。

空余车位位置随机,于调试后现场公布。

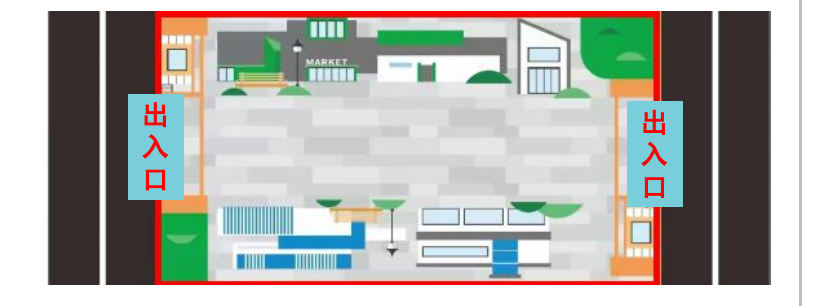

城市小巷

如下图红框位置所示,该区域是长度160cm,宽 度90cm被挡板围住的城市小巷。挡板高度150mm, 挡板整体横向放置,挡板位置将随机摆放,不会 出现斜向放置的情况。迷宫布局现场公布。要求 智能车自主穿过"城市小巷"。在小巷行驶期间 需要全程亮黄色灯光。 小学组: 挡板位置固定, 于调试前现场公布。 初、高中组: 挡板位置随机, 于调试后现场公布。

06

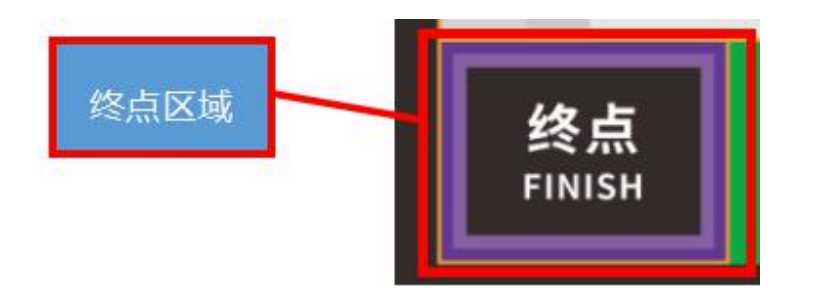

**到达终点** 智能车到达终点区域,全车 垂直投影不超出终点停放区 域。

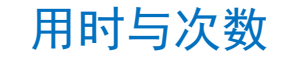

| 组别  | 现场编程调试时长 | 规定任务时长 | 规定任务次数 |
|-----|----------|--------|--------|
| 小学组 | 60-90分钟  | 120秒/次 | 2次     |
| 初中组 | 60-90分钟  | 120秒/次 | 2次     |
| 高中组 | 60-90分钟  | 120秒/次 | 2次     |

1.现场编程调试时长:在此时间内,每个组别所有参赛队伍统一进行编程与调试。

2.规定任务时长:智能车完成比赛所限定的起止时间,未在规定时间内完成比赛则强制结束本次比赛。

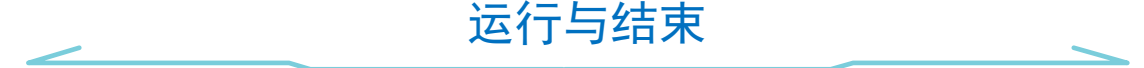

(一)智能车运行

 智能车出发前垂直投影完全在启动区域内,允许采用"按下按钮"或"给传感器信号"的方式进行启动, 智能车启动后须自主运行。

2. 智能车可连续完成两次规定任务。

3. 在任务完成所限定的时间内无暂停,可申请重试。

4. 在任务完成所限定的时间内,参赛智能车如发生结构脱落,在不影响智能车正常运行的情况下,参赛选手

可请求裁判帮助取回脱落件。

5. 比赛任务执行过程中不得更换智能车,不可以对智能车软硬件进行变更。

6. 裁判现场抽签确定选手比赛顺序。

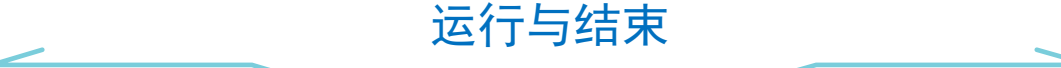

(二)比赛结束

1. 规定时间结束。

2. 规定时间内完成所有任务。

3. 智能车行进过程中发生侧翻或仰翻。

4. 智能车行进过程中,参赛选手触碰到智能车的任意部位。

5. 智能车整体投影完全脱离竞赛场地区域,当智能车四个车轮全部脱离场地视为完全脱离竞赛场地区域。

6. 智能车启动区10秒内无法启动或行进过程中静止且10秒内没有动作的可能性。

## 计分说明

| 指标                               | 描述                                                                        | 分值  |  |
|----------------------------------|---------------------------------------------------------------------------|-----|--|
| 启动出发                             | 智能车自主行驶且全车垂直投影完全驶离出发区域。                                                   |     |  |
| 巡线行驶                             | 智能车沿车道线行驶,全程不得脱离赛道。                                                       |     |  |
| 停车取卡                             | 小学组: 触碰左侧取卡装置打开道闸, 共1个道闸。                                                 |     |  |
|                                  | 初中组、高中组: 触碰左侧取卡装置打开道闸, 共2个道闸。                                             |     |  |
| 互联泊车                             | 智能车驶入空余车位后停止至少3秒,且停止时智能车四个车轮均不超出"停车位"<br>区域。                              | 30分 |  |
| 城市小巷                             | 智能车进入城市小巷任务区并成功穿越并离开。                                                     |     |  |
|                                  | 智能车行驶在小巷期间,全程亮黄色灯光。                                                       |     |  |
|                                  | 智能车全程未触碰挡板,得该项分值中的40分。每触碰一块挡板,挡板分值减少10<br>分,因触碰一块挡板导致触碰到的挡板影响到其他的挡板的同样扣分。 |     |  |
| 到达终点                             | 智能车到达终点区域,全车四个车轮均不超出终点停放区域。                                               | 20分 |  |
| 注:若智能车重复通过相同任务路段,则需重复执行该任务,但不计分。 |                                                                           |     |  |

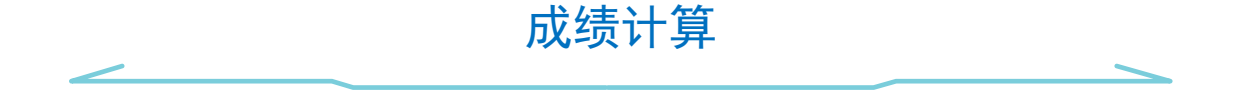

1. 规定任务时长内只完成部分任务, 按实际完成的任务计算得分。

2. 取两次比赛得分高的一次计为最终成绩,成绩高者排名靠前,若成绩相同,完成任务时长少者排名靠前。

3. 若分数、完成任务时长均相同,则判定为并列名次。

1. 取消比赛资格。

(1) 重复或虚假报名。

(2) 找他人替赛或替他人比赛。

(3)参赛队伍选手迟到15分钟以上。

不予评奖

(4)参赛队伍选手未全部到场比赛。

(5)参赛队伍选手全部未到场比赛。

2. 参赛队伍选手蓄意损坏比赛场地。

3. 参赛队伍选手不听从裁判(评委)的指示。

4. 参赛队伍被投诉且成立。

5. 编程车不符合第五项"竞赛器材"要求。

6. 借给或借用其他队伍机器人比赛。

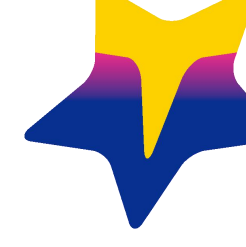

# 02 智能车硬件介绍

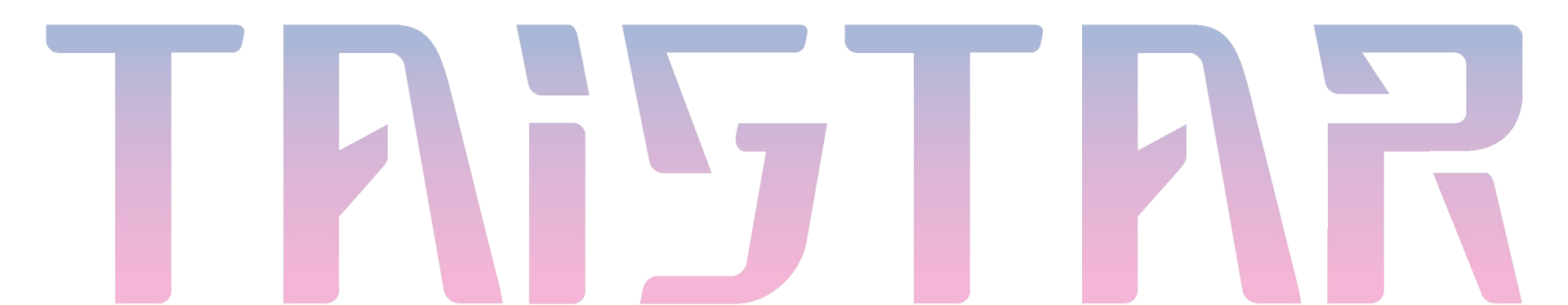

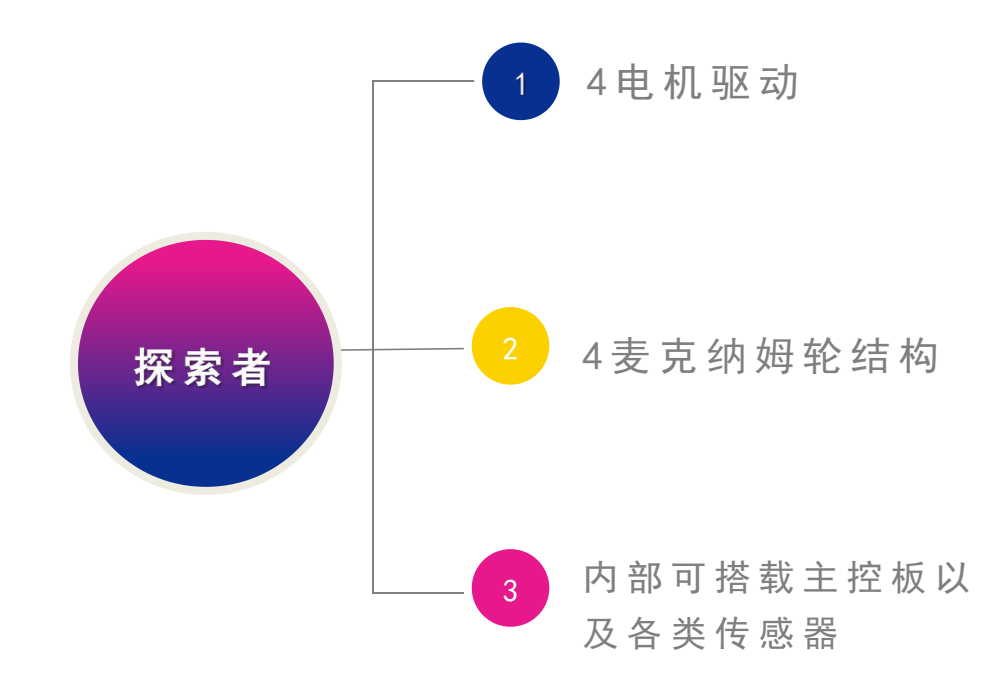

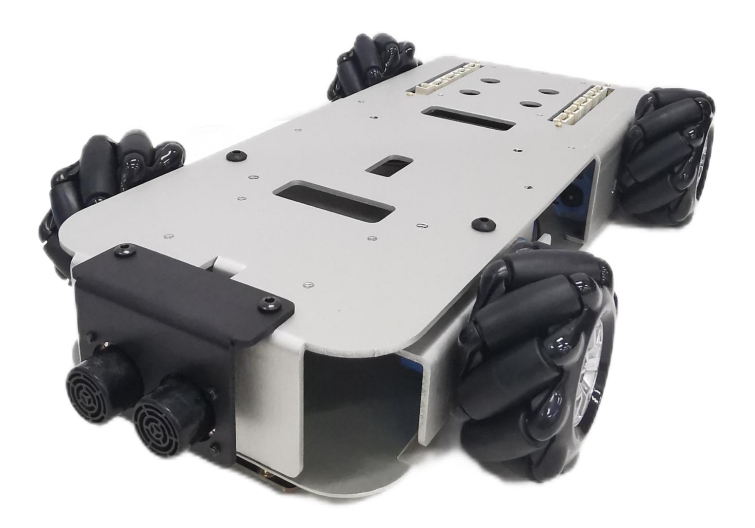

共创Al · 耀星际

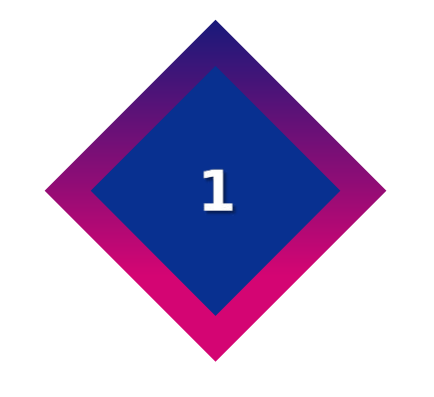

## 电子元器件简介

共创AI · 耀星际

**元器件名称:** 主控板

作用: 主控板是机器的控制器,上面 有各种各样的端口,既可以接 收外界信息,又可以发出控制 指令。它的工作是:接收信号, 处理信号,发出信号。

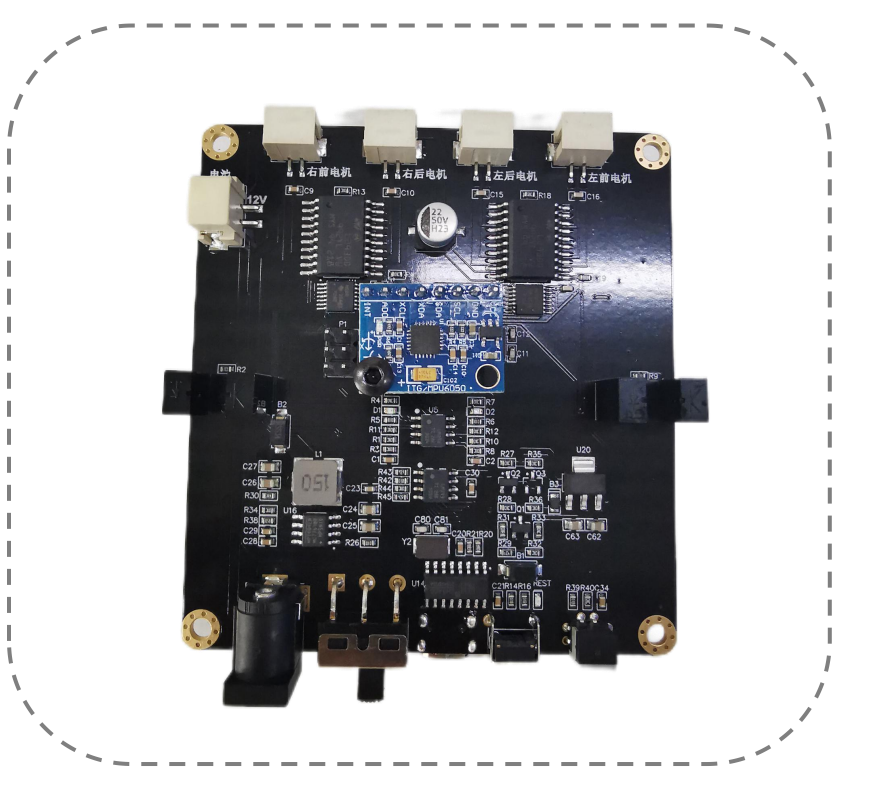

**元器件名称:** 电机

作用: 电机又叫作"马达", 它是一种将电能转换为旋转 运动的动力输出设备。 探索者共有4个电机, 每个电机单独控制了1个轮子, 且均带有编码器,可通过主 控板准确的控制电机的转速。

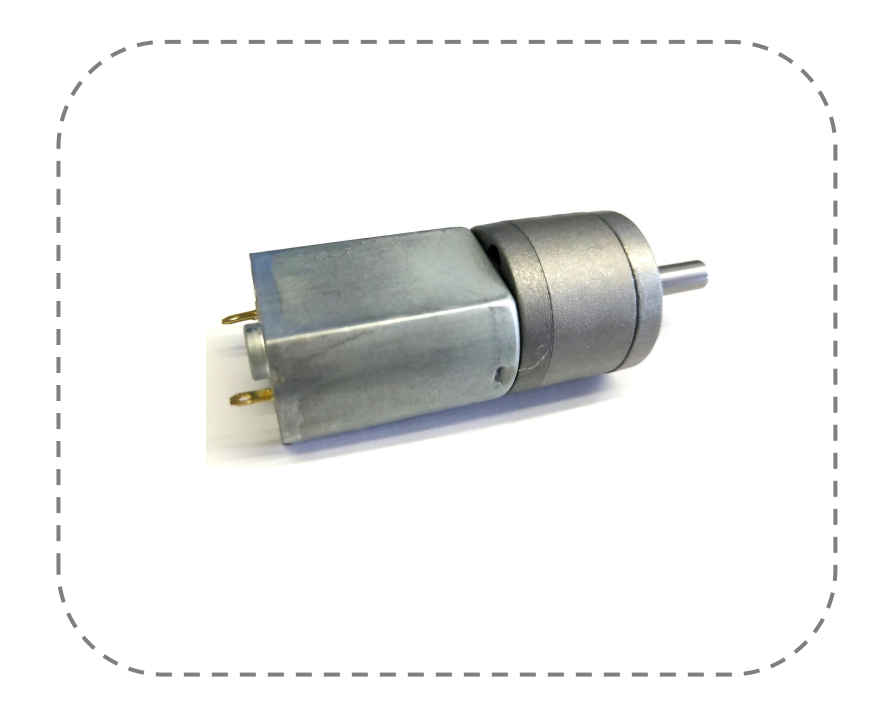

**元器件名称:**麦克纳姆轮

**作用:**麦克纳姆轮是一种全向轮,由四个 轮子组合运动,实现全向移动的功 能。

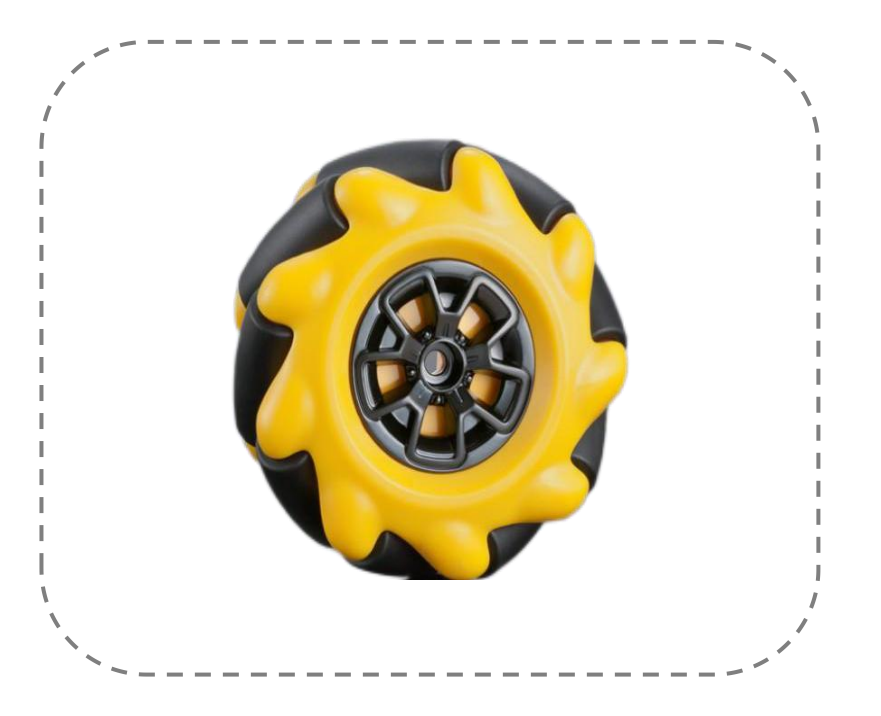

**元器件名称:** 4路灰度传感器

作用: 传感器巡线, 可巡单线。

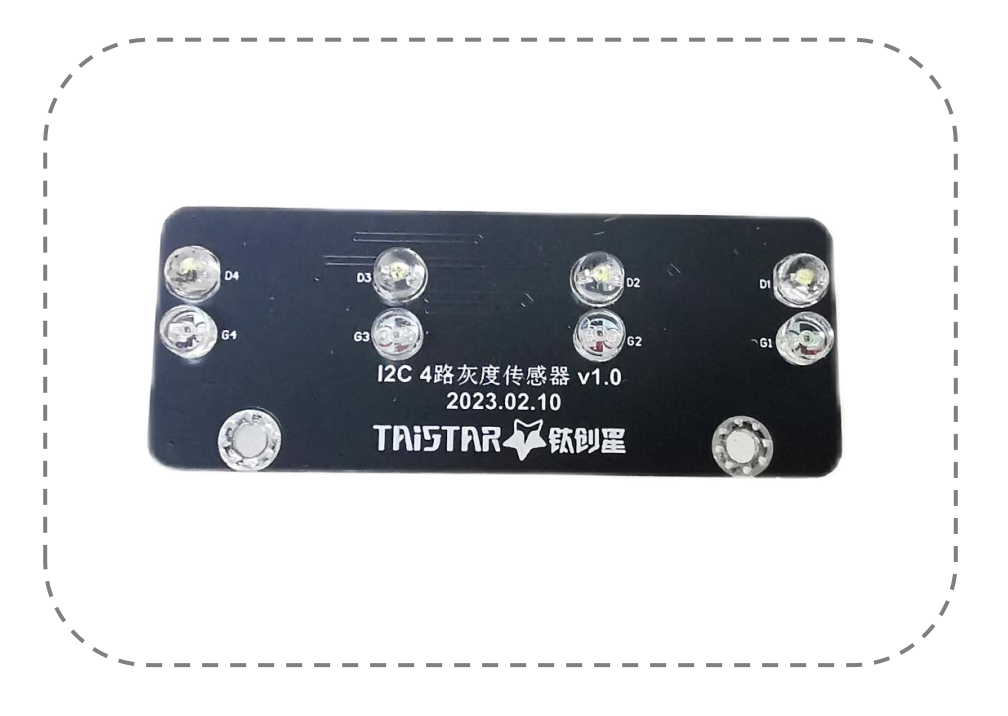

**元器件名称:** 超声波传感器

作用: 检测一定范围内的障碍物。

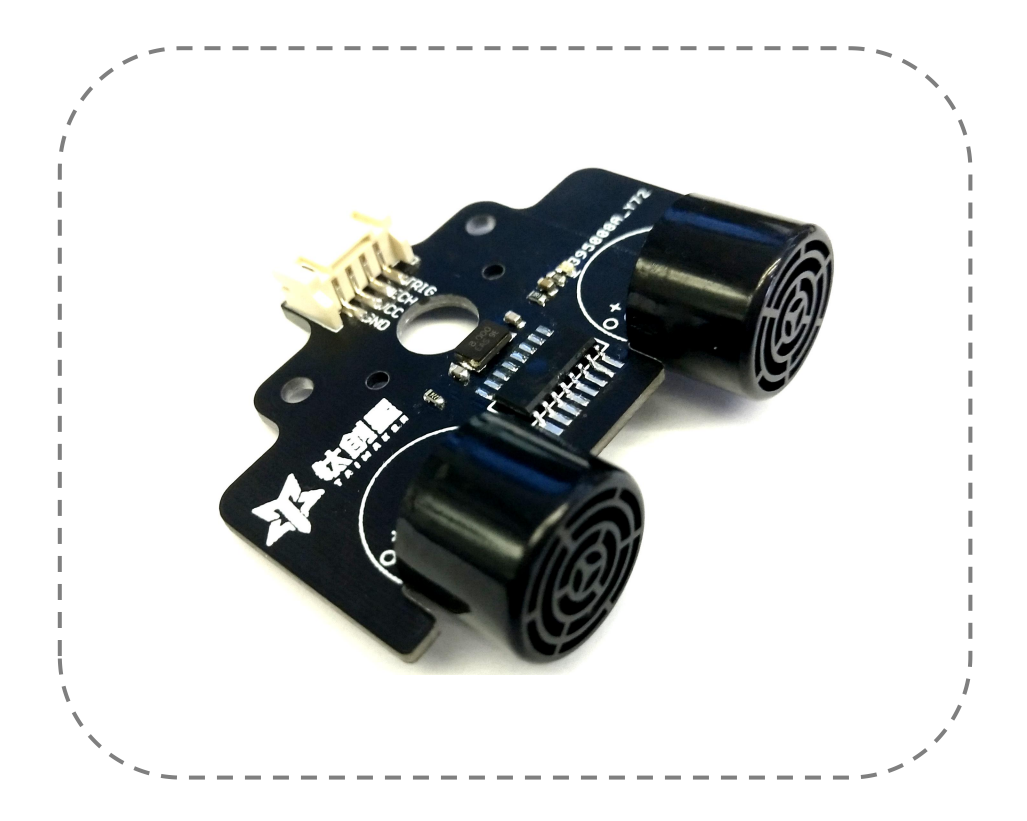

**元器件名称:** 自锁按键

作用: 通过按键可切换小车状态。

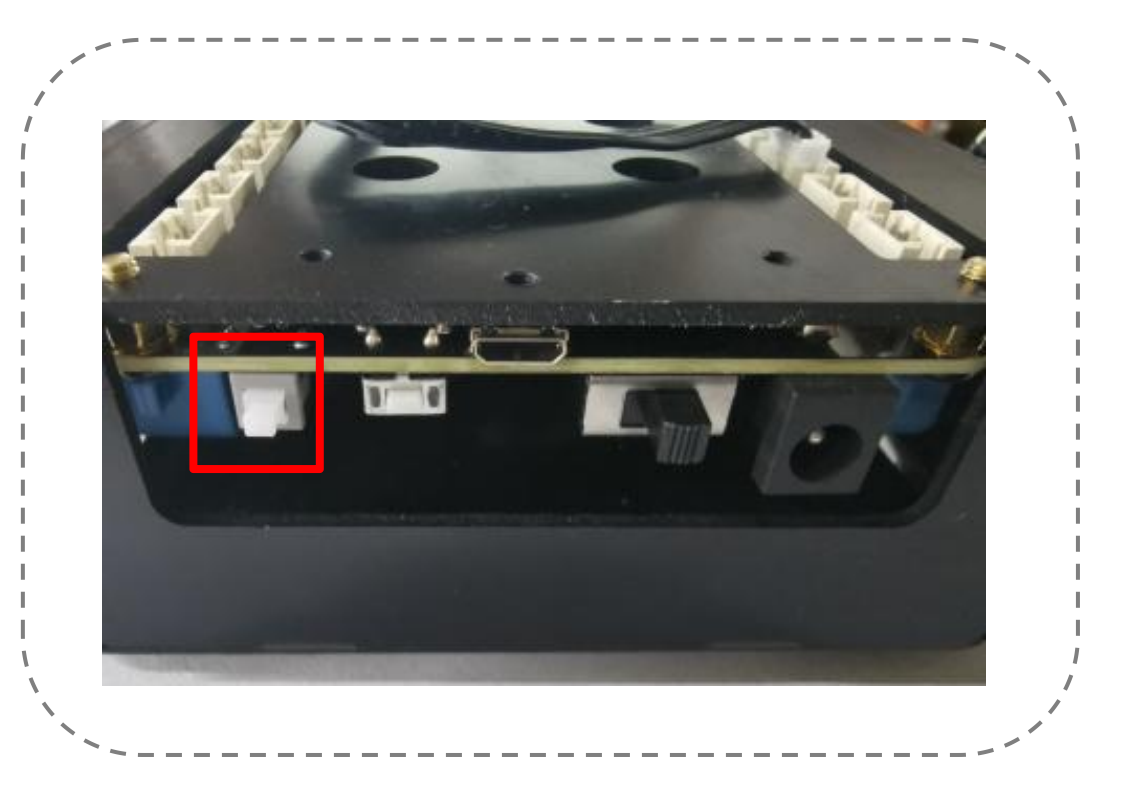

**元器件名称:**复位按键 作用:按下按键可使主板内所 存放的程序重新开始运 行。位于USB接口旁。

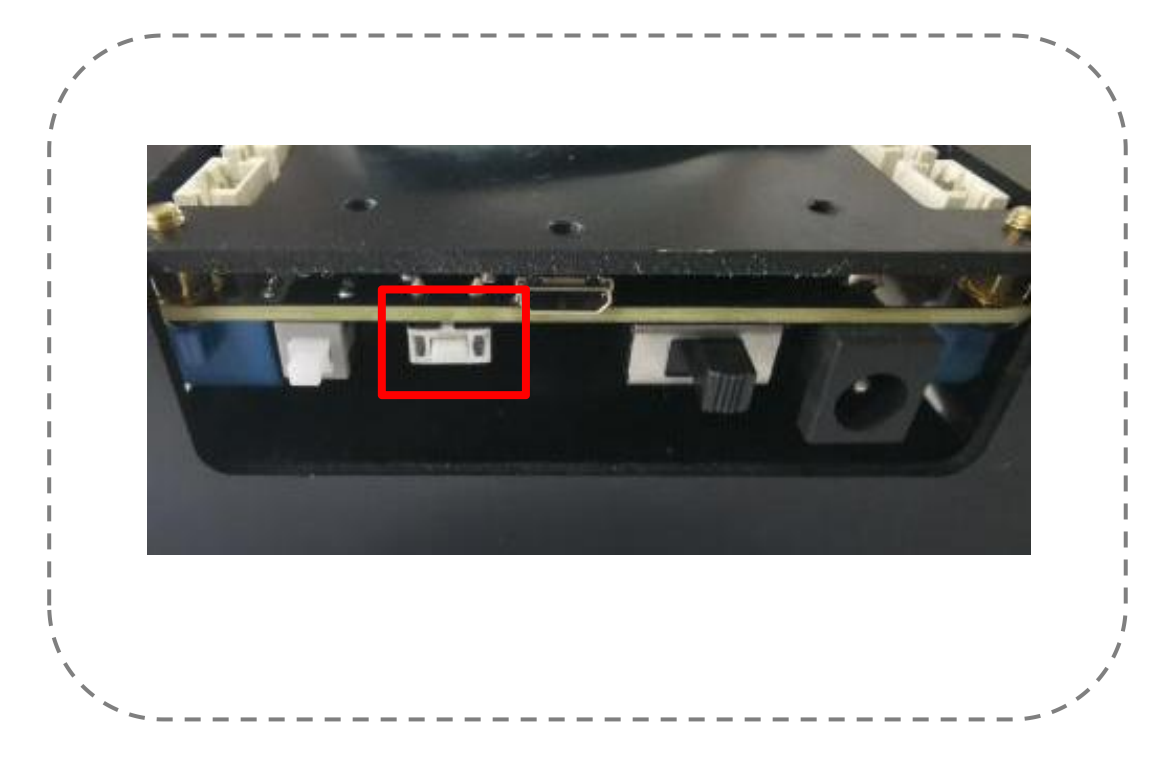

元器件名称: RGB灯

作用: 探索者上有4个RGB灯珠,可 编程调节亮度、颜色、 控制亮灭情况。

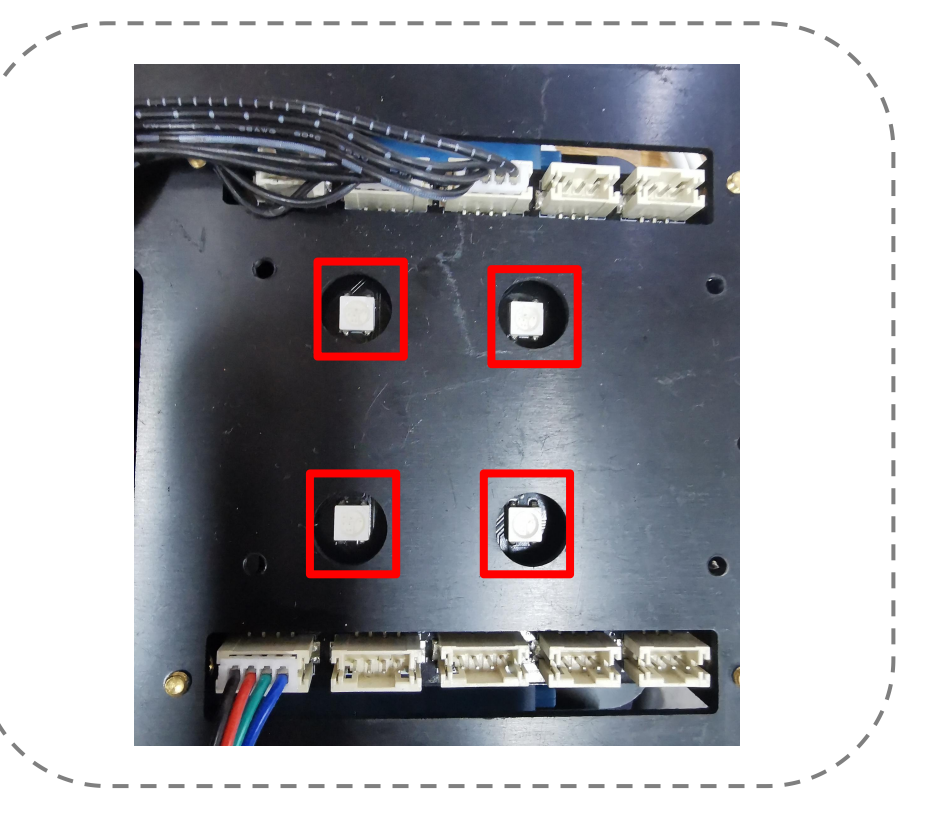

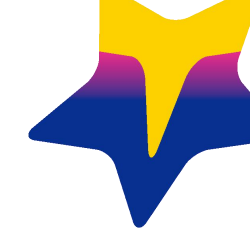

# 03 初识Mixly软件

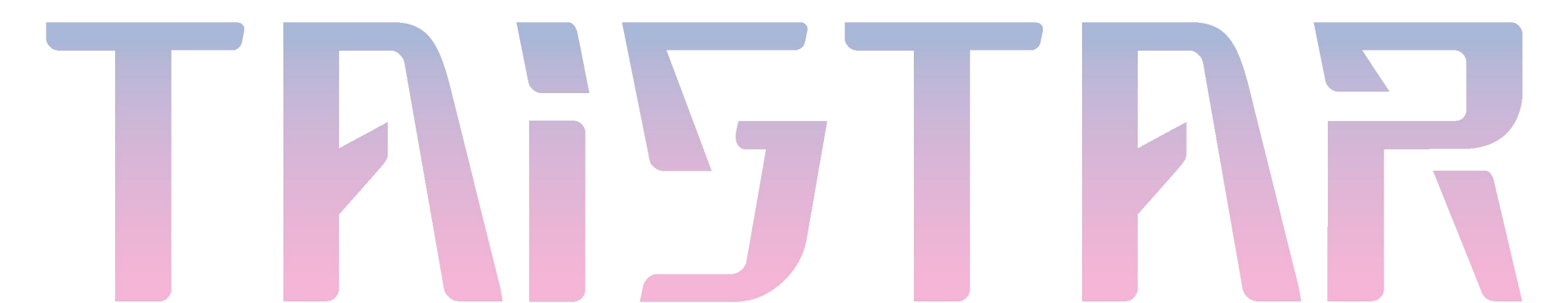

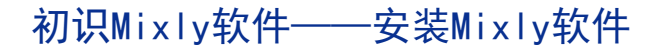

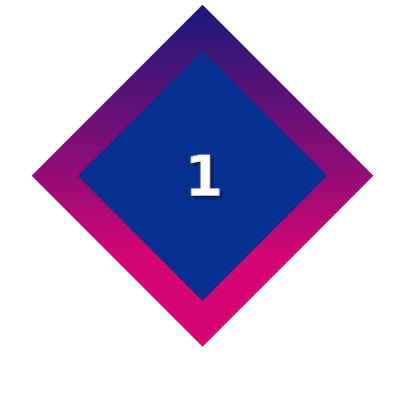

## 安装Mixly软件

共创AI·耀星际

初识Mixly软件——安装Mixly软件

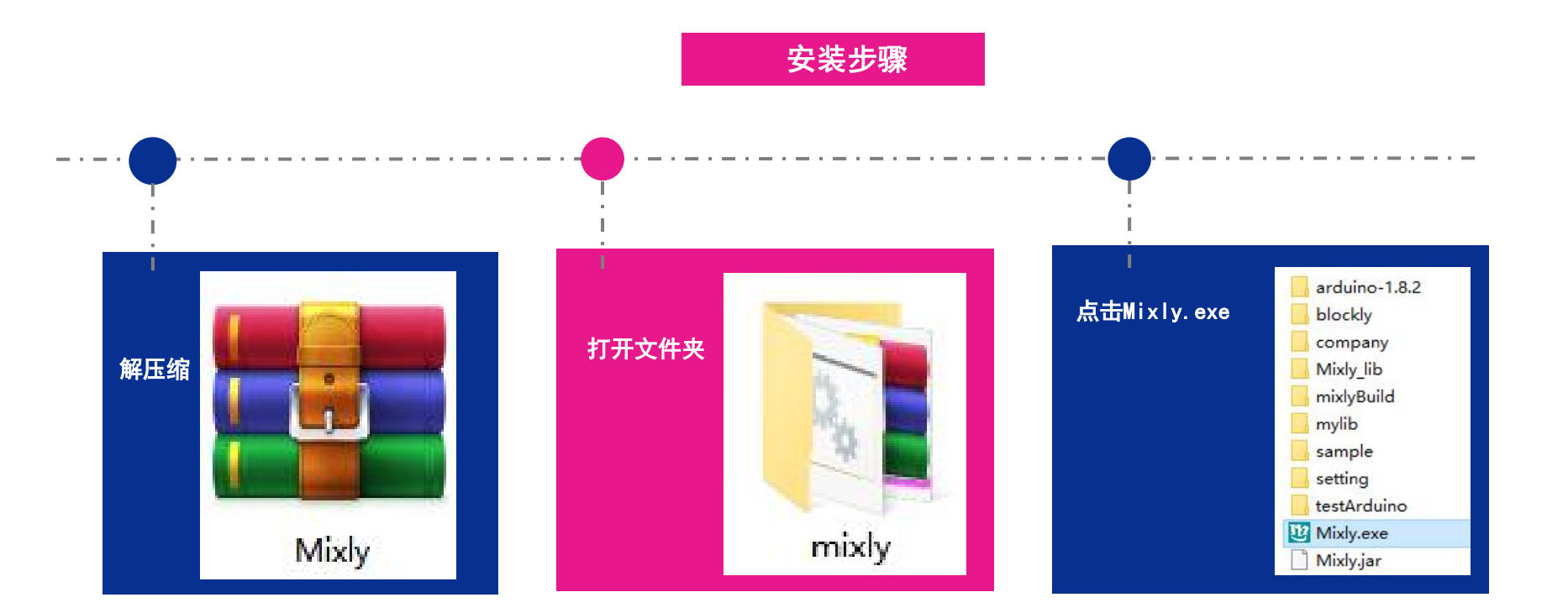

## 共创AI ∗ 耀星际

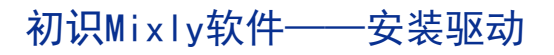

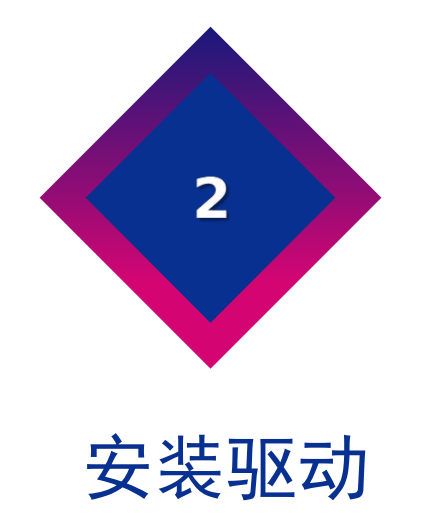

## 共创AI · 耀星际

## 初识Mixly软件——安装驱动

安装驱动

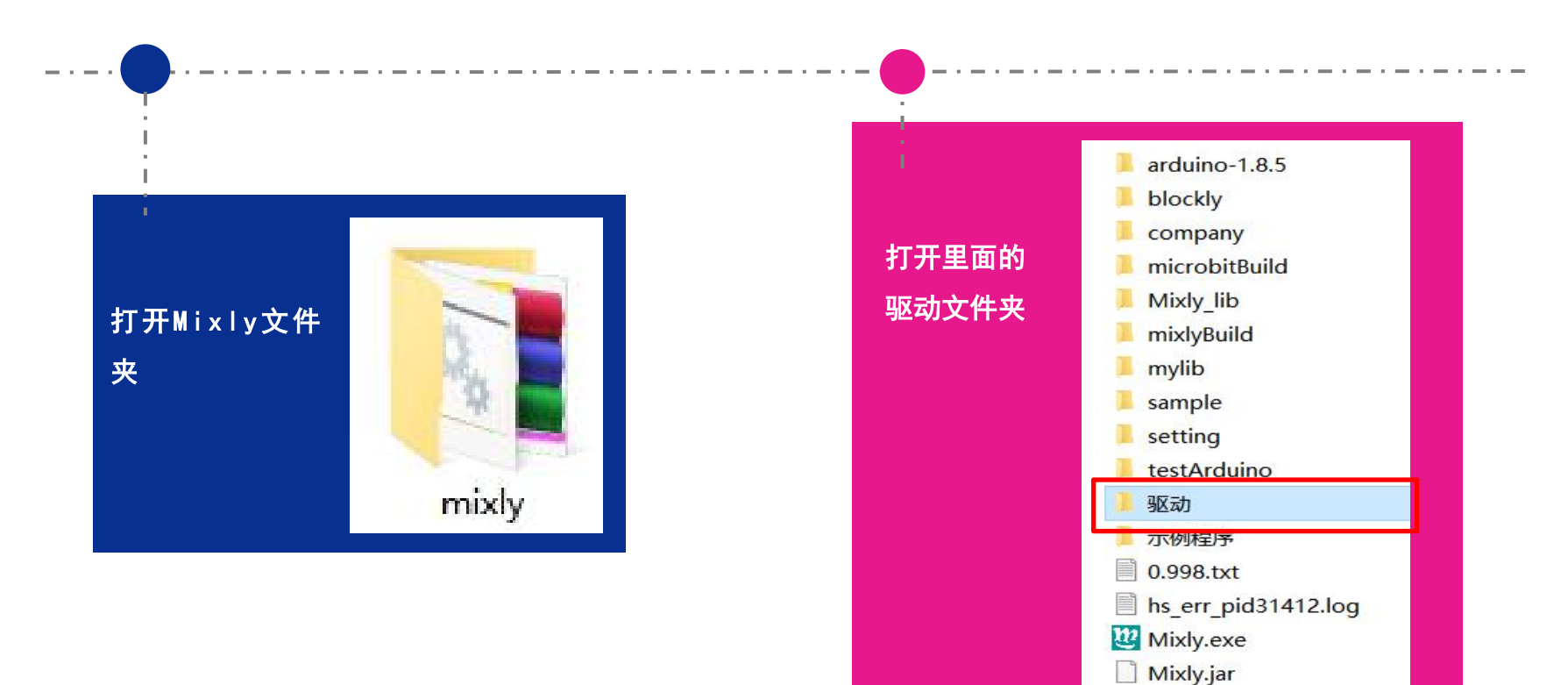

共创AI\*耀星际

初识Mixly软件——安装驱动 安装驱动

# 选择CH340驱动 CH340

CH340驱动程序

共创Al · 耀星际
#### 安装驱动

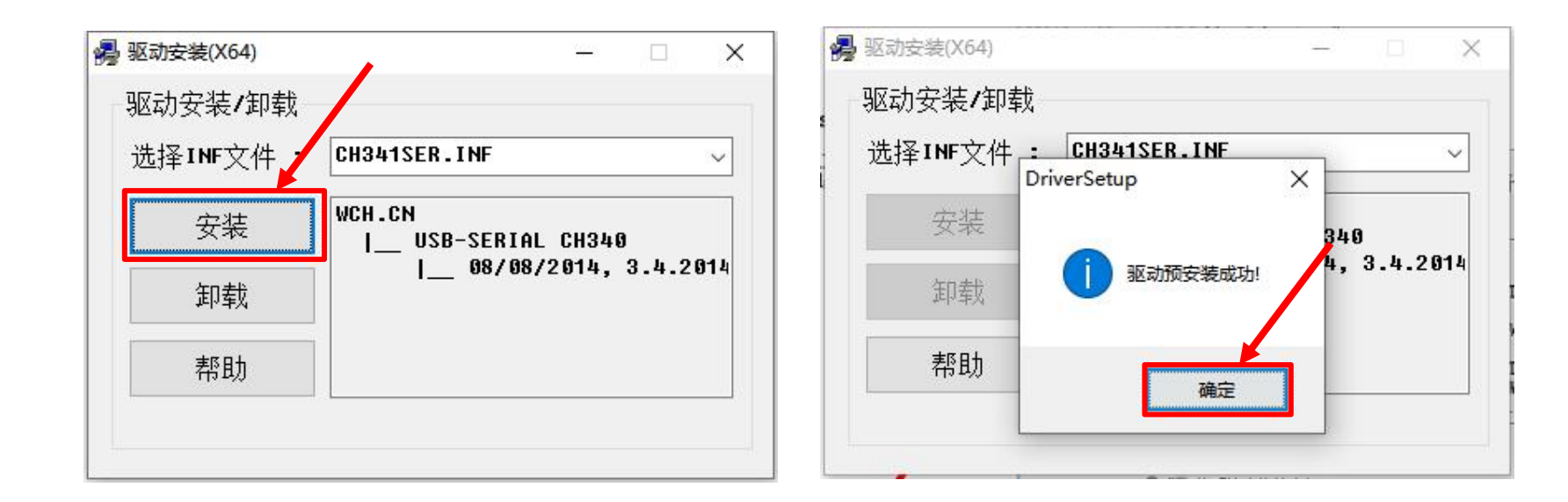

#### 注意事项

A. 打开Mixly编程软件,出现主页面:

初识Mixly软件——安装驱动

| ( TEEE ( See ) ( ) ( * 1000 ) ( ) ( * 1000 ) ( ) ( * 1000 ) ( ) ( ) ( * 1000 ) ( ) ( ) ( ) ( ) ( ) ( ) ( ) ( ) ( |
|----------------------------------------------------------------------------------------------------|
|                                                                                                    |
|                                                                                                    |
|                                                                                                    |
|                                                                                                    |
|                                                                                                    |
|                                                                                                    |
|                                                                                                    |
|                                                                                                    |
|                                                                                                    |
|                                                                                                    |
|                                                                                                    |
|                                                                                                    |
|                                                                                                    |
|                                                                                                    |
| ۲                                                                                                    |
|                                                                                                    |
|                                                                                                    |
|                                                                                                    |
|                                                                                                    |
| _                                                                                                    |
| 10                                                                                                    |
|                                                                                                    |
| 50 2.1 Antine Nonsjørnepåldig + COMT + Aller                                                                     |

B. 关注右下角com列表处, 会两种情况:

上传

情况一:没有识别任何com口,如下图: 上传 Arduino/Genuino Mega ... ▼ 申□监视器 情况二:有电脑自带的com口,例如下图中,自 带com口为com1 (com口数字不固定):

COM1

Ψ.

-

串口监视器 🛄

Arduino Nano[atmega328]

共创AⅠ \* 耀星际

#### 注意事项

C、将智能车与电脑相连,并且打开电源开关,则上述两种情况应会出现以下变化:

情况一:出现识别到主控板的com口(com口数字不固定)如下图:

| N N N |                           | 01 03  | U 1033        |
|-------|---------------------------|--------|---------------|
| 编译 上传 | Arduino Nano[atmega328] 🝷 | COM1 + | 串口监视器 🏥 — 🔍 — |

情况二: 在原有的com口基础上, 出现一个新增的com口, 则新增的com口为识别到的

主控板com口,如下图,主控板的com口为com6(com口数字不固定):

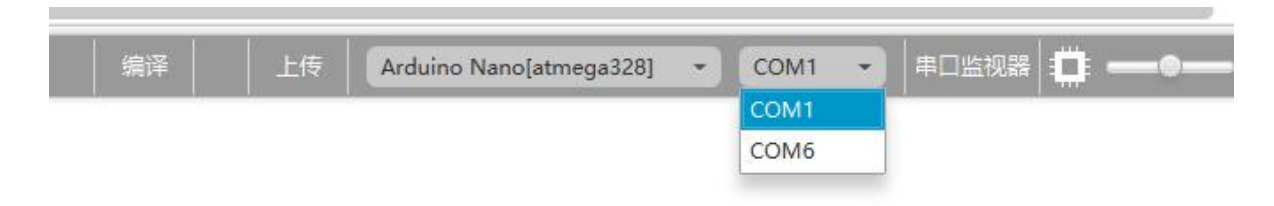

### 共创Al · 耀星际

初识Mixly软件——安装驱动

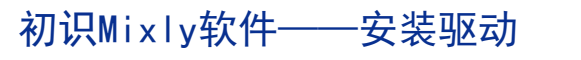

## 注意事项

D、若无上述变化,可能存在以下几种情况:

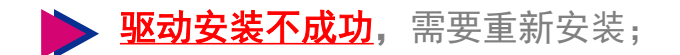

<u>
电脑供电不足</u>,无法识别com口,此时可以多次插拔数据线、或者更换电脑数据线连接口、 或者重新启动电脑;

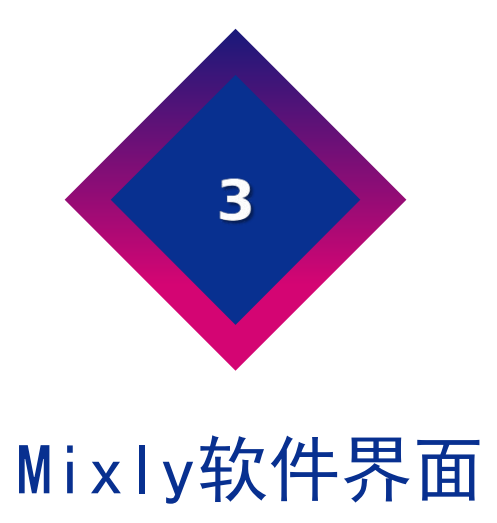

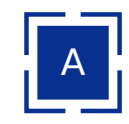

界面最左侧有一列"模块"列表,点击列表下方的各个功能,每个功能里都会包含很多像拼图一样的模块,和 我们传统意义上的编写代码不同,由于同学们的认知能力和思维能力还达不到直接写代码的程度,所以软件的 发明者将这些复杂的代码简化封装成了一个个的拼图模块,我们只需要将这些模块拖拽到"程序构建区",按 照编程的逻辑思维进行排列组合,最后点击"上传",就可以达到同样的编程效果啦。相对的,如果你想查看 模块化的程序的底层代码,只需要点击左上方的"代码"即可。

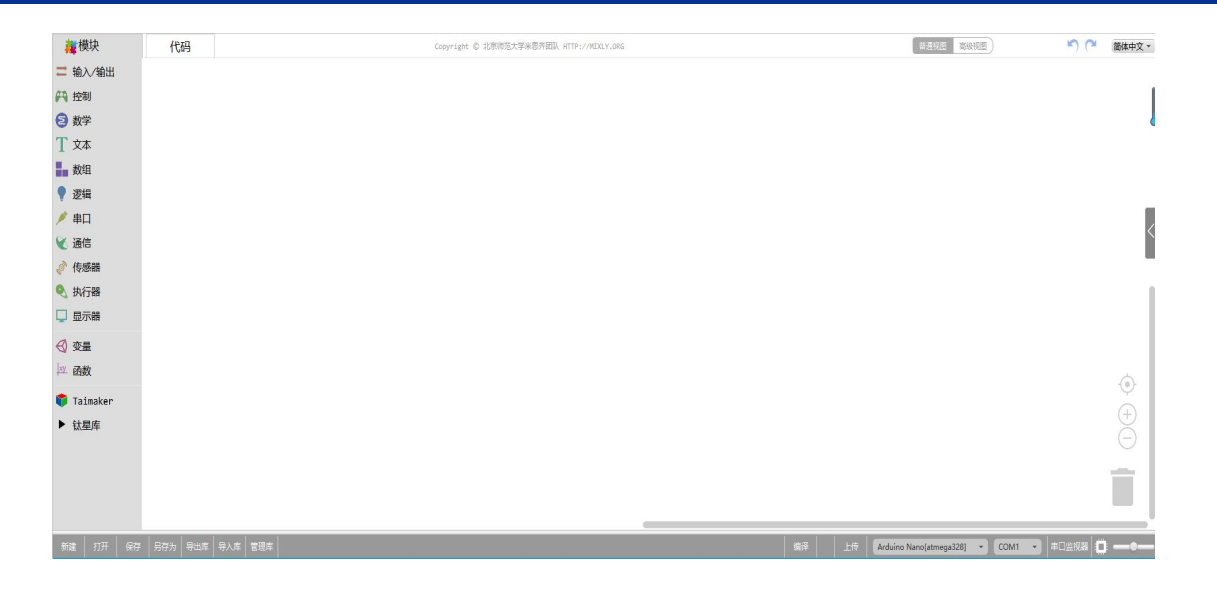

共创AI ∗ 耀星际

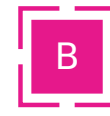

模块区:这里包含了Mixly中所有能用到的程序模块,根据功能的不同,大致分为以下几类:

输入/输出、控制、数学、文本、数组、逻辑、串口、通信、传感器、执行器、显示器、变量、函数。

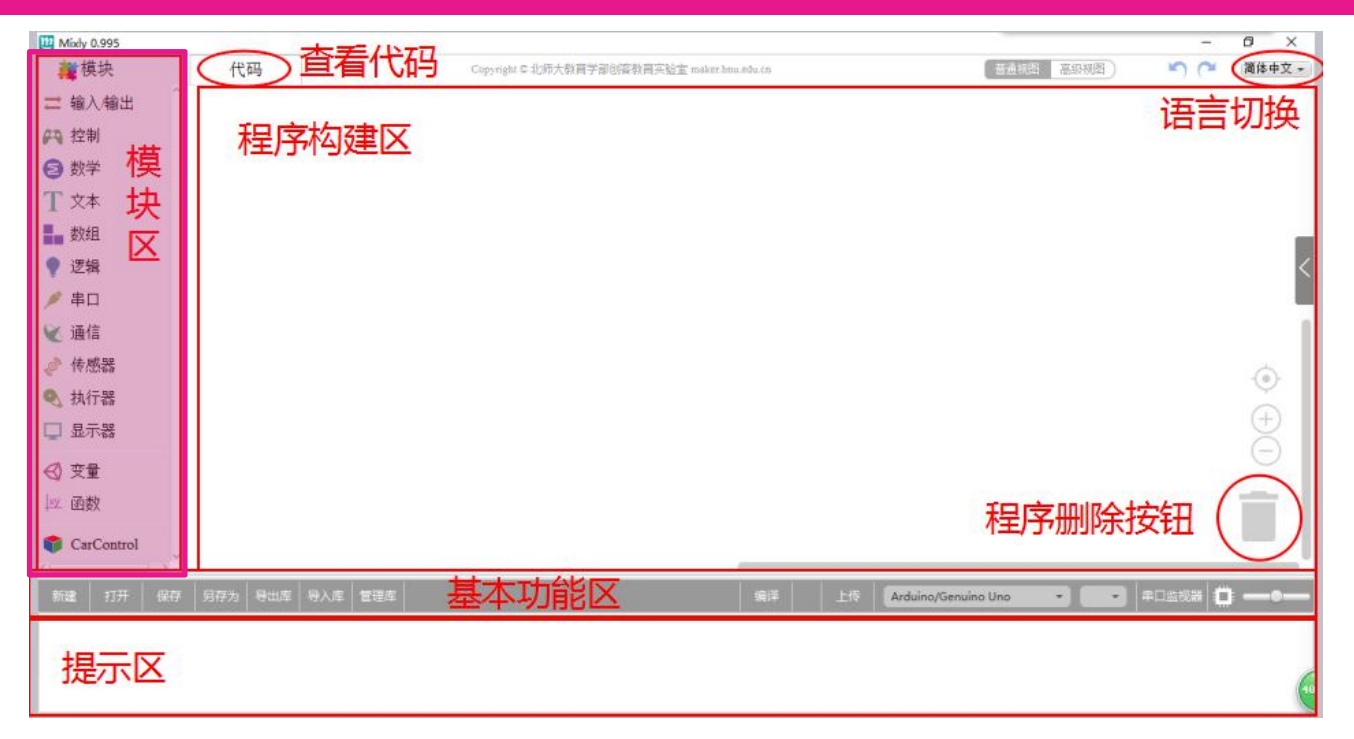

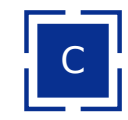

**程序构建区:**按住鼠标左键拖动模块区的模块,可将它们放到程序构建区,拖至程序构建区的模块会组合成一 段有一定逻辑关系的程序块。该区域右下角有一个垃圾桶,想要删除模块时,只需将模块拖至垃圾桶里。垃圾 桶的上方有3个圆形按钮,可以对构建区进行放大、缩小和居中。

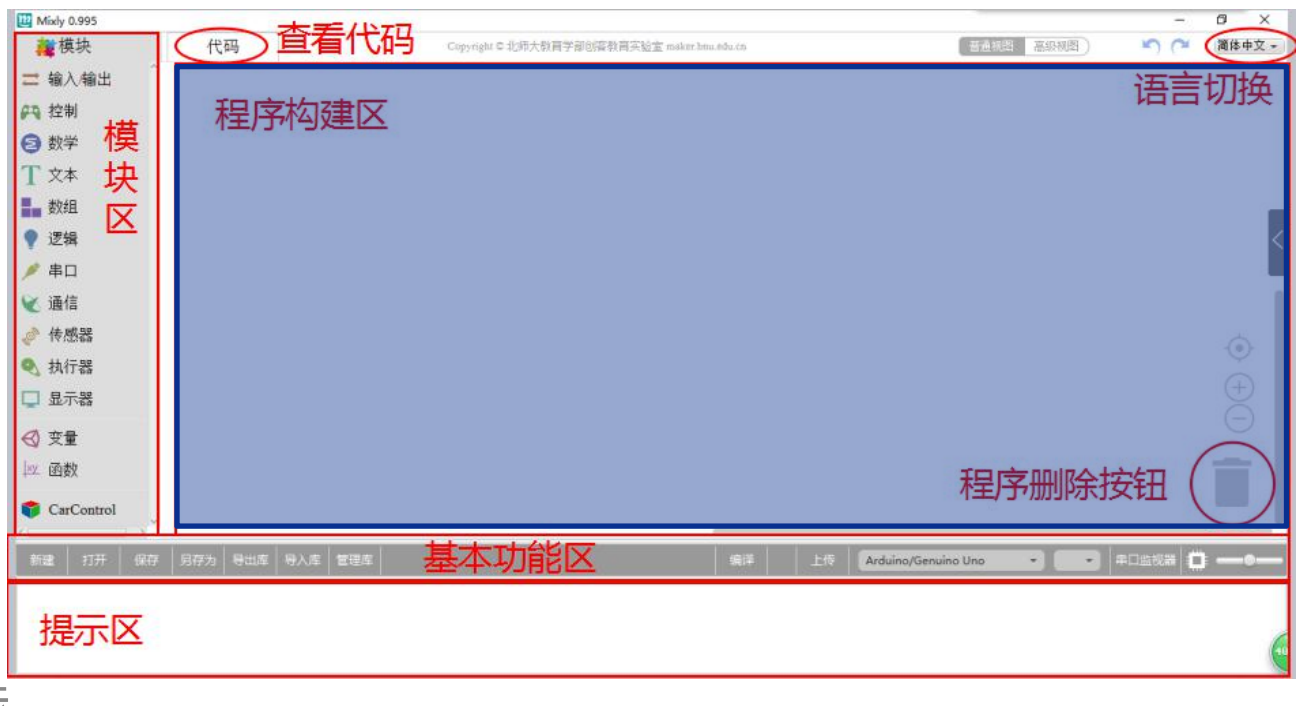

共创A I ∗ 耀星际

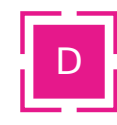

**基本功能区**:类同一般软件的菜单区。这里不仅包含了新建、打开、保存、另存为等常见的功能按钮,还包含 了编程软件中需要用到的编译、上传、控制板选择、连接端口选择以及串口监视器这些按钮。

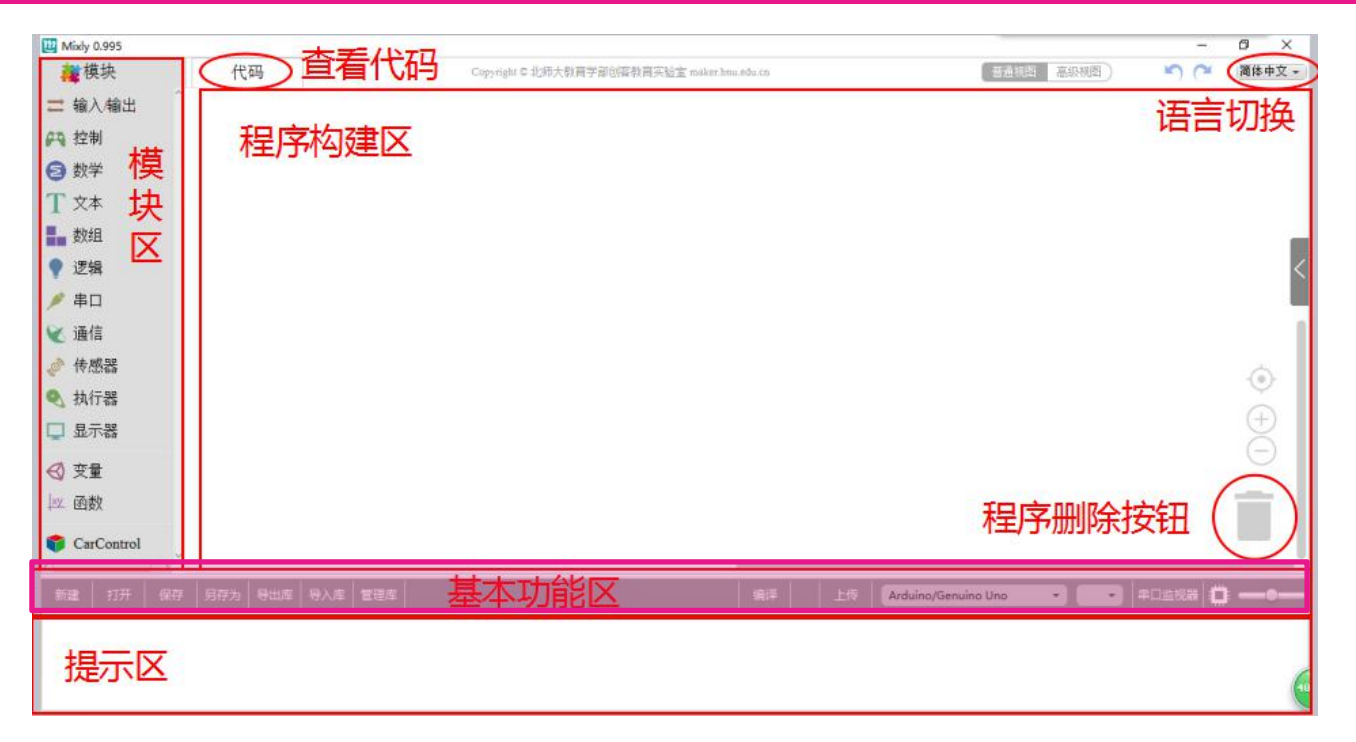

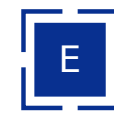

## **提示区:** 此区域在软件编译、上传的过程中会显示相应的编程信息。我们可以通过编程信息来解决编译、上传

#### 中出现的一些问题。

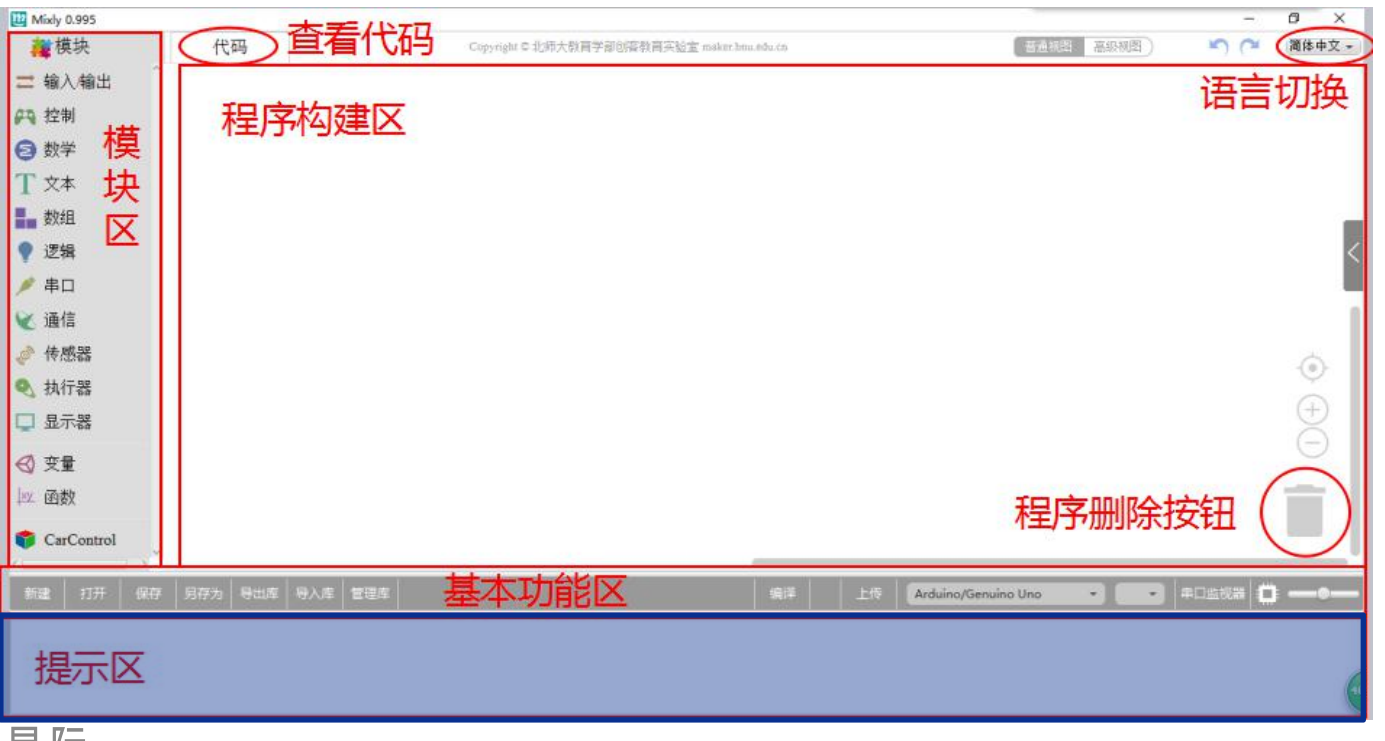

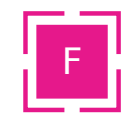

#### 通过界面右上角的下拉菜单可以选择不同的语言版本;

单击界面左上角"代码",可以进入纯代码模式。

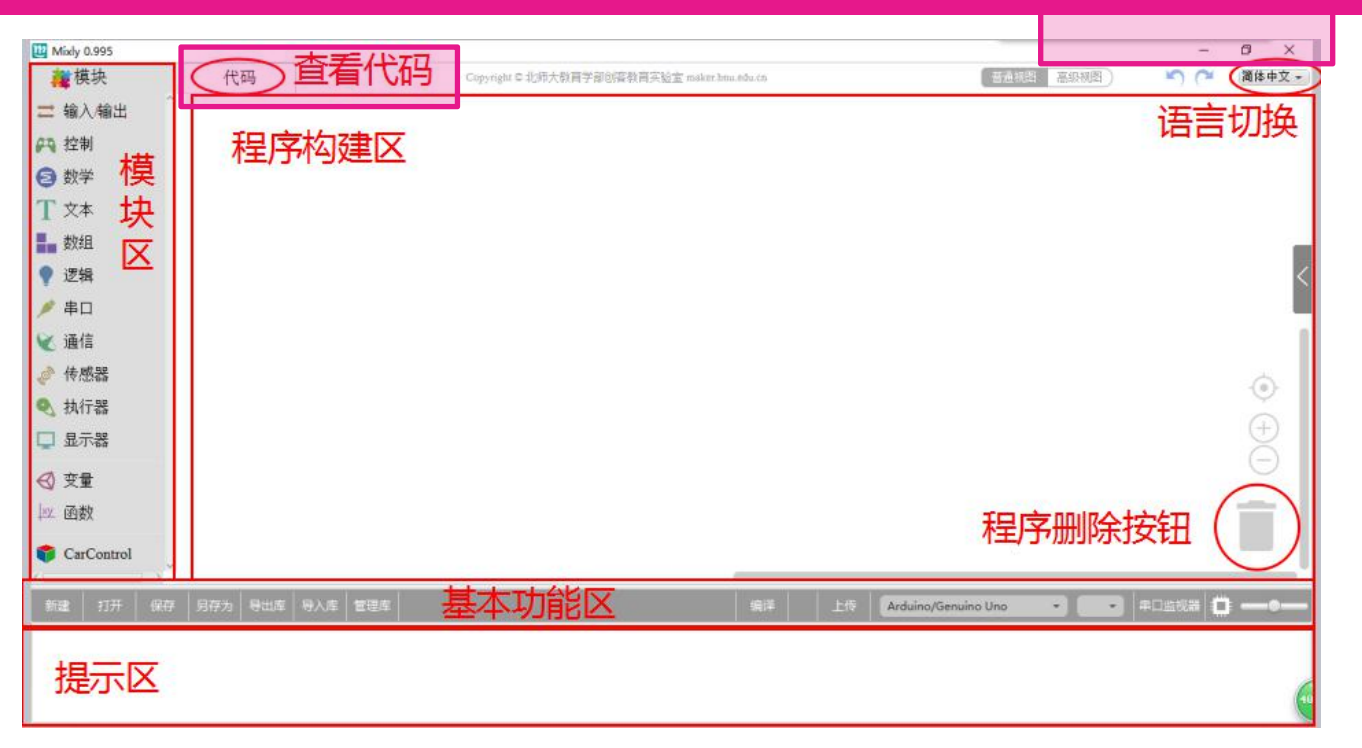

共创Al \* 耀星际

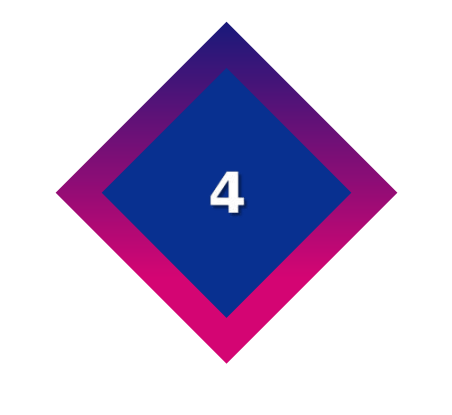

## Mixly模块区介绍

A

## 输入输出功能

该功能中包含一些管脚的输入输出(按 信号类型可分为数字信号和模拟信号) 模块、管脚电平中断模块、管脚持续一 种状态的时间长度模块等等。

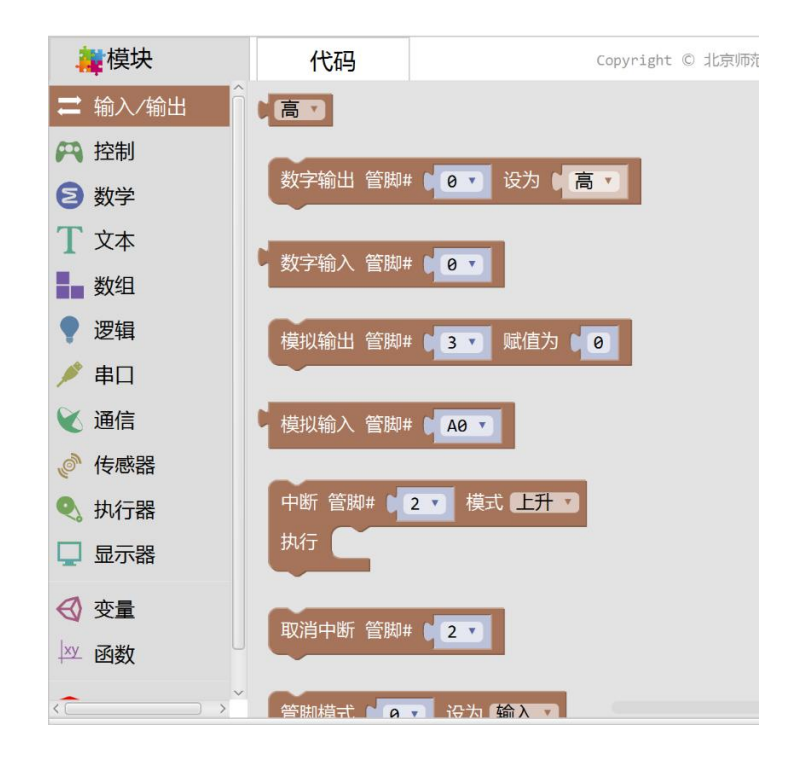

В

## 控制功能

支撑整个程序逻辑关系的功能,主要执 行的内容是对程序结构进行的相应控制, 实现不同程序模块的选择和跳转。

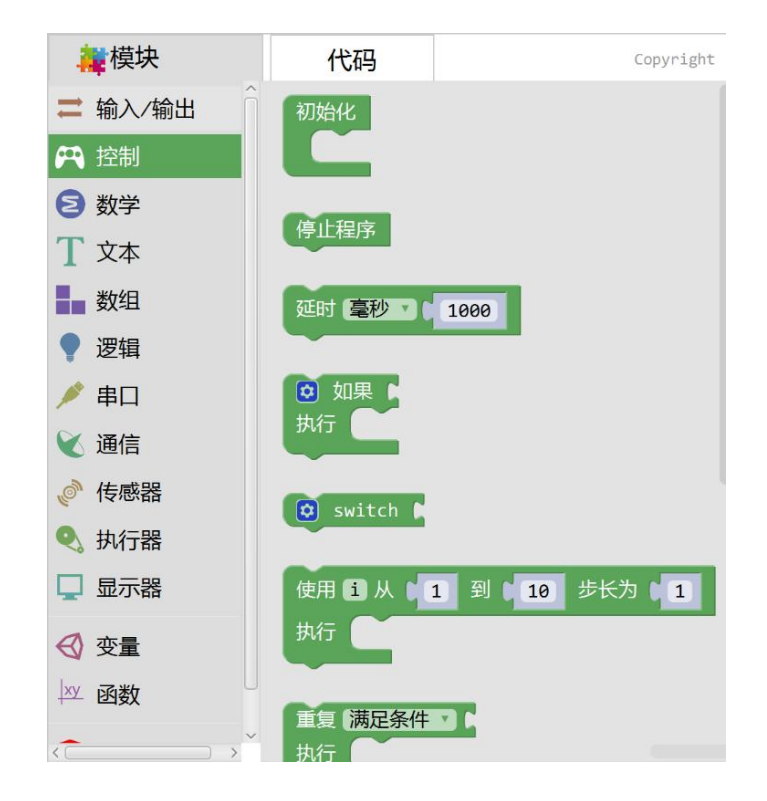

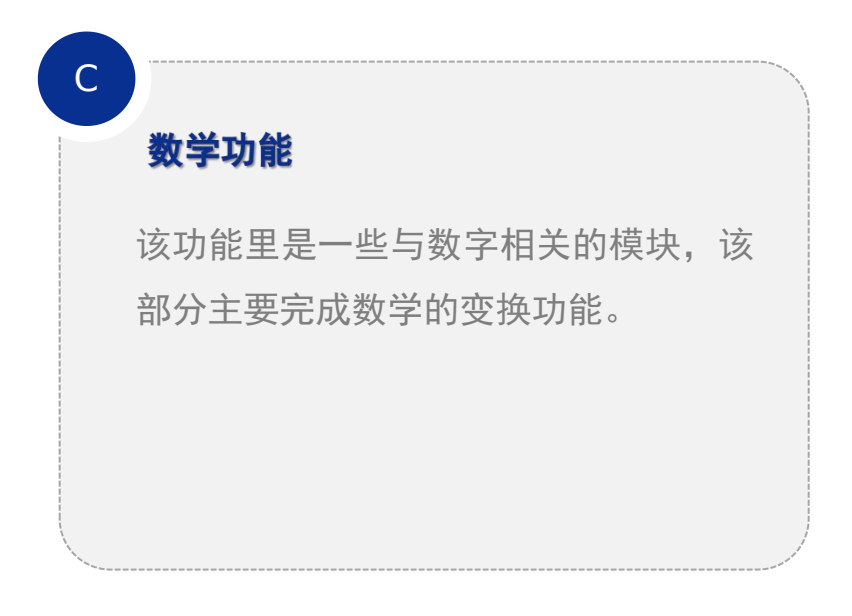

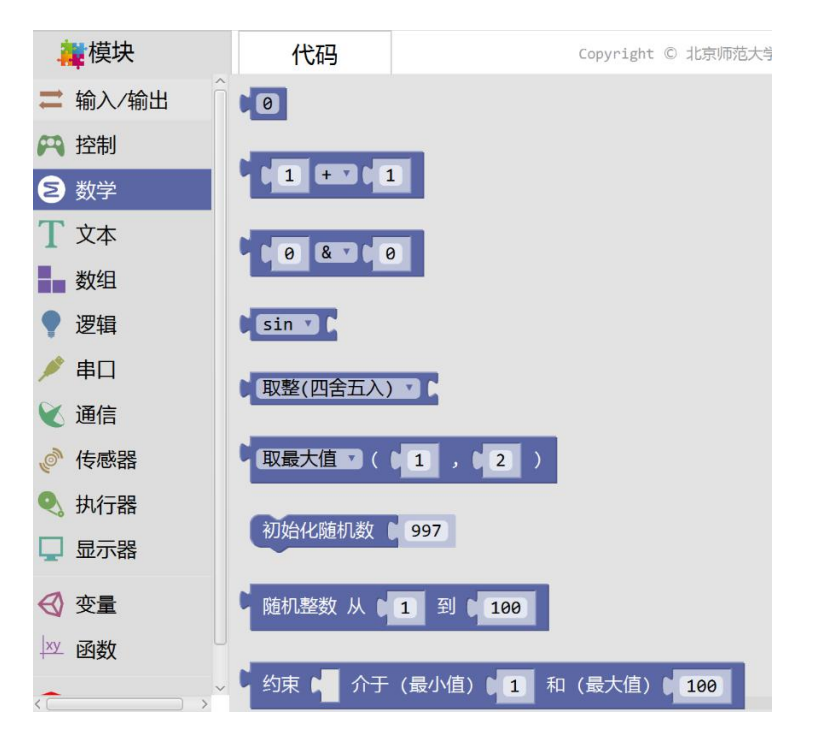

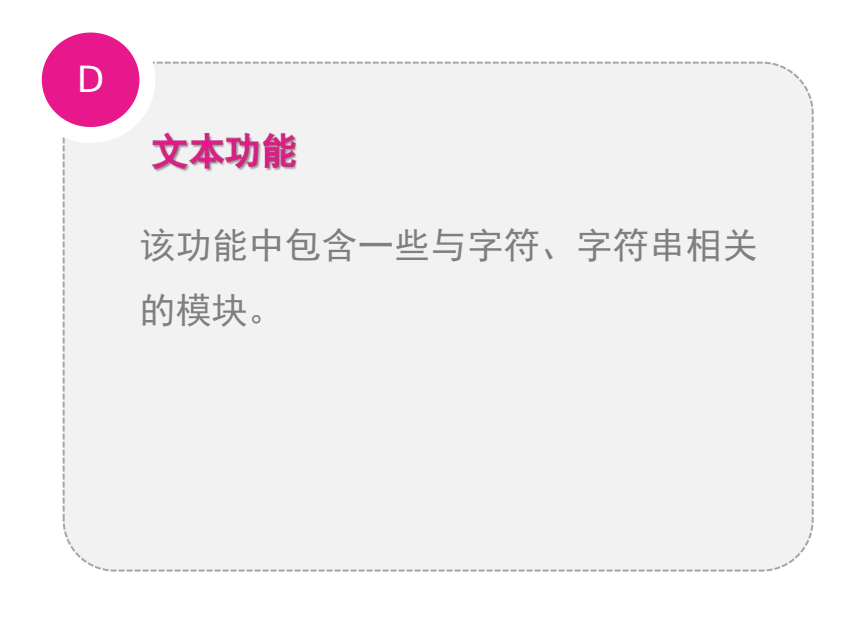

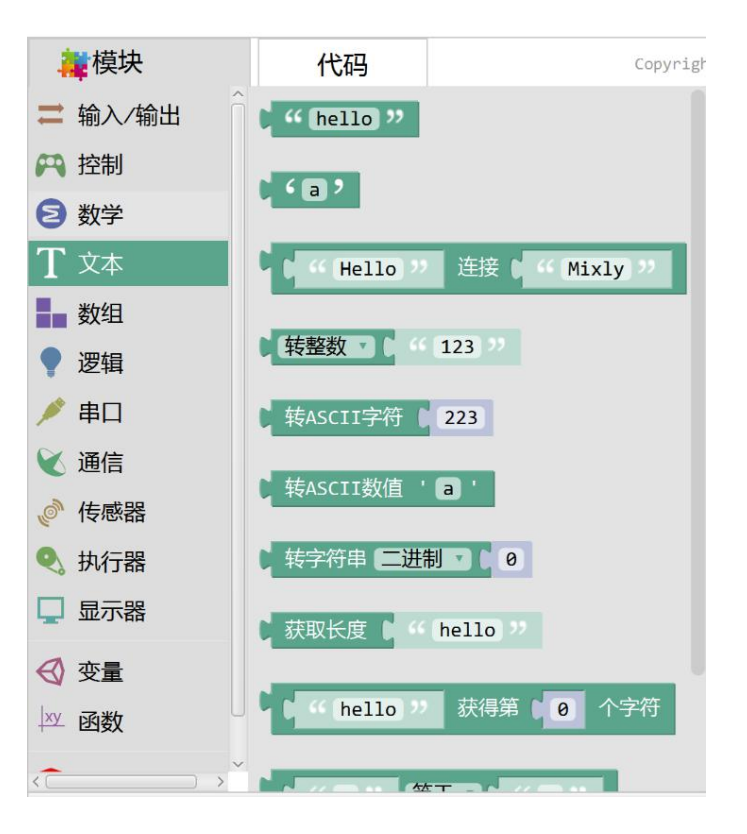

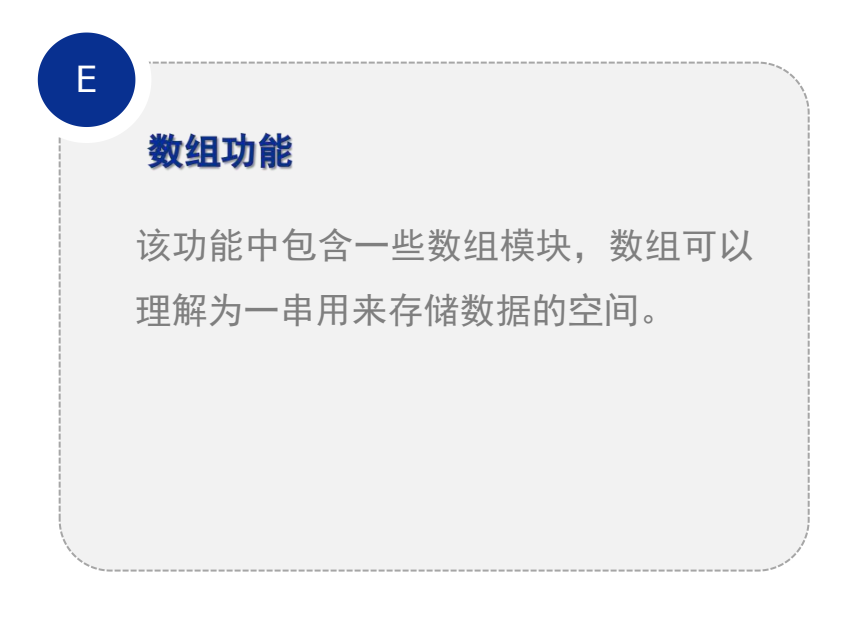

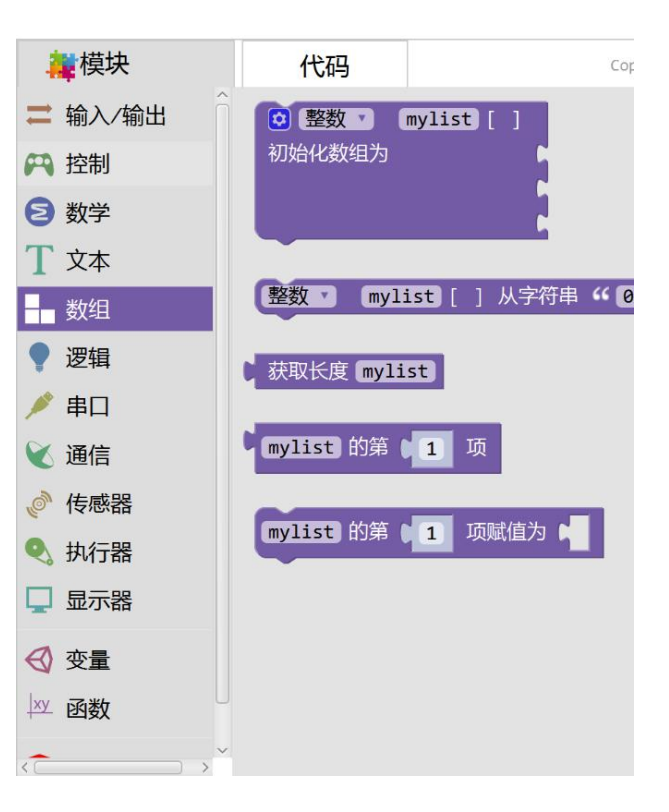

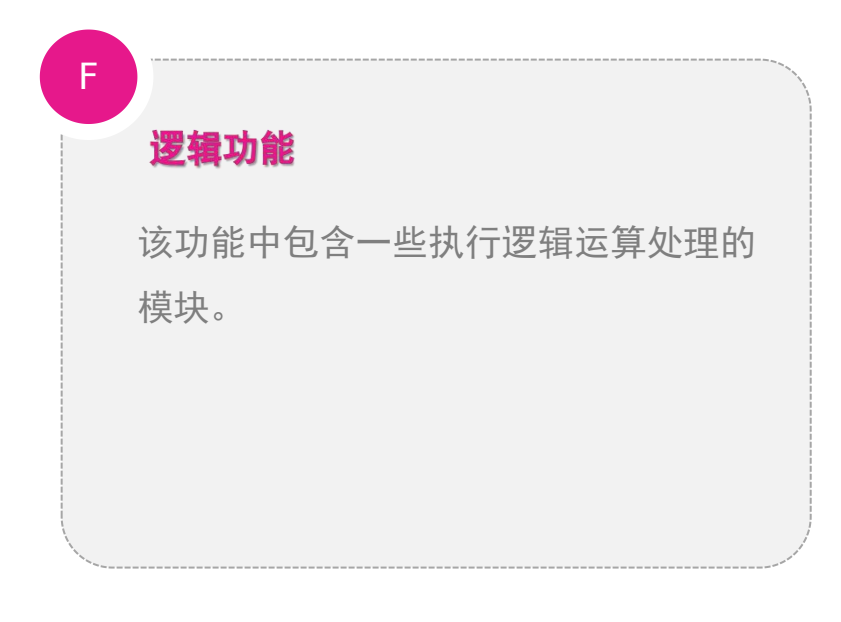

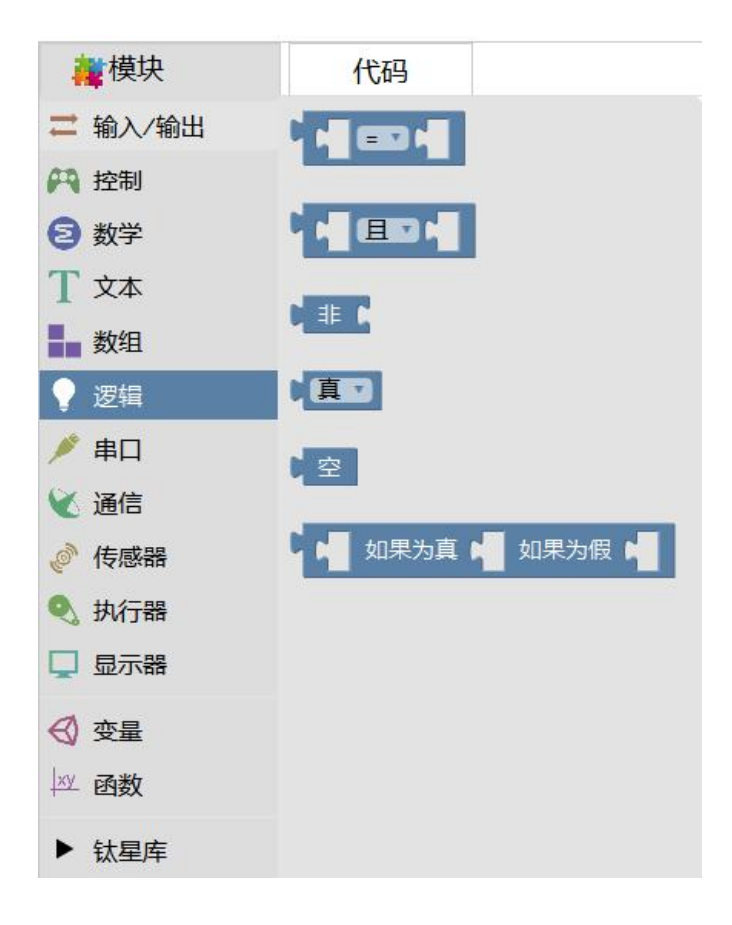

G

## 串口、通信功能

控制板可以通过串行数据的形式与计算机或其他设备进行数据交换,也能扩展很多外 围的硬件模块,还能实现多个控制板之间信息的互联互通。

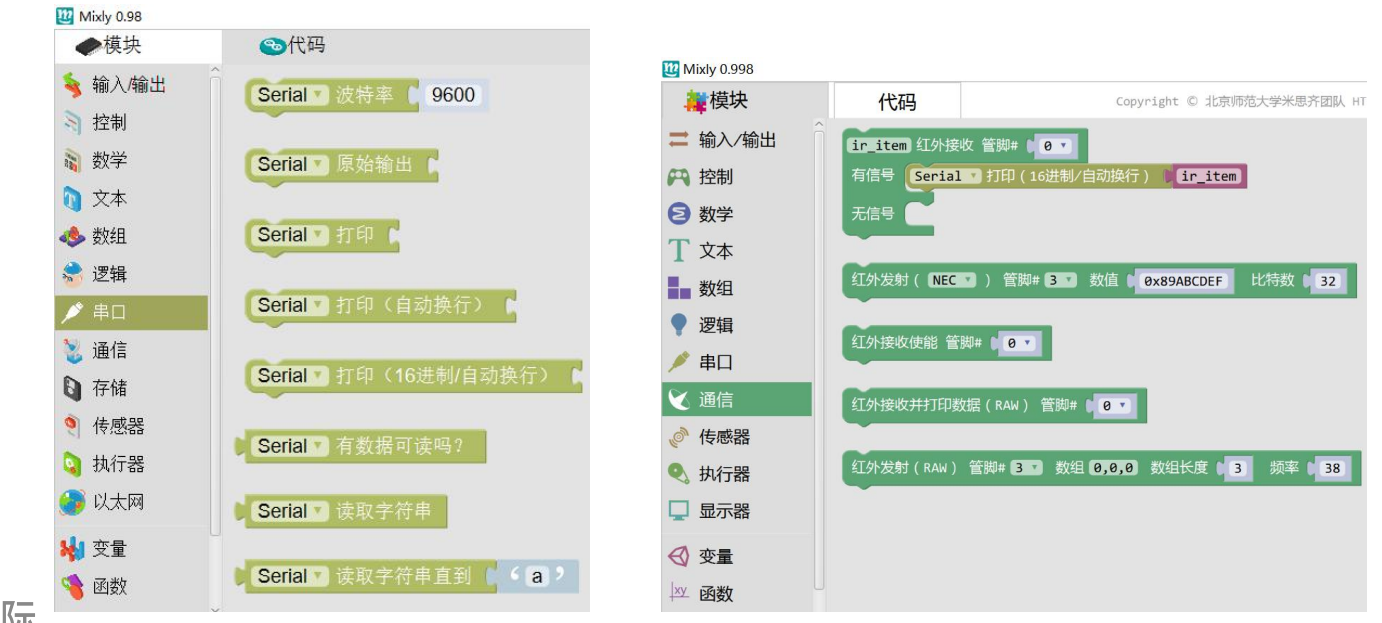

共创AI ∗ 耀星际

Η

## 传感器、执行器、显示器功能

传感器模块涉及超声波传感器和温/湿度传感器,执行器模块涉及舵机、蜂鸣器等, 显示器模块设计RGB灯、数码管、LCD显示屏灯。

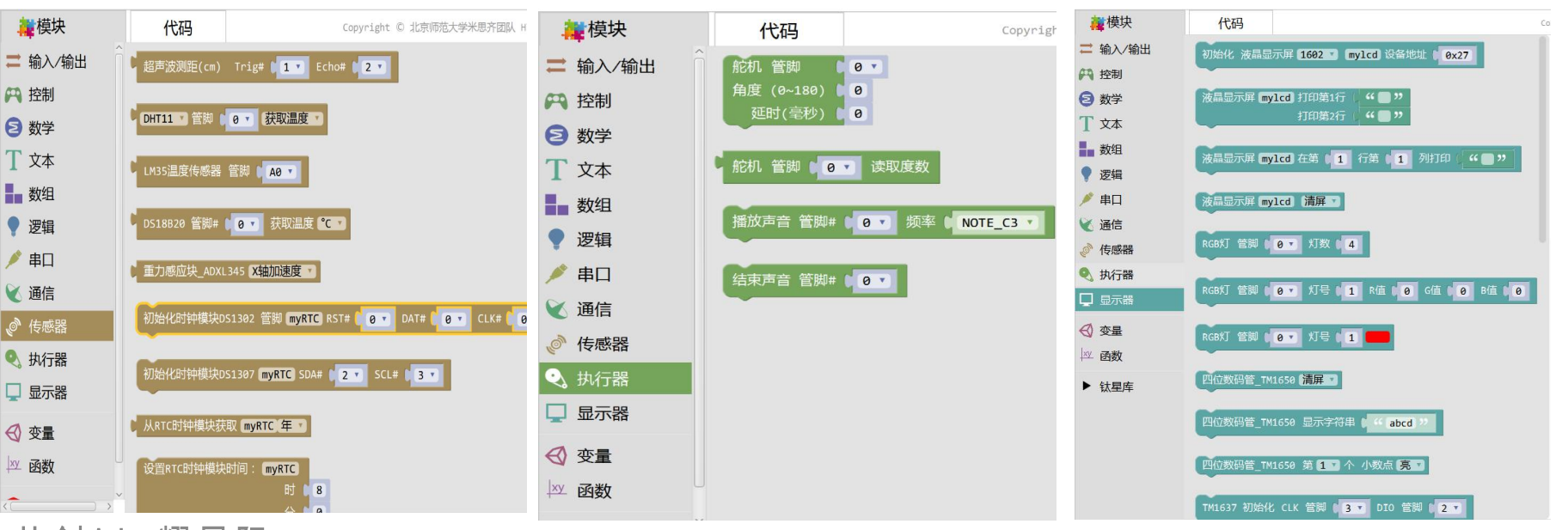

| 变量功能               |
|--------------------|
| 给一个变化的量起一个固定的名字并定  |
| 义一个类型(整数、小数、长整数等), |
| 每个类型有一个数值范围,变量的数值  |
| 可在此数值范围内变化。定义后的变量  |
| 也可在此功能内找到并直接使用。    |
|                    |

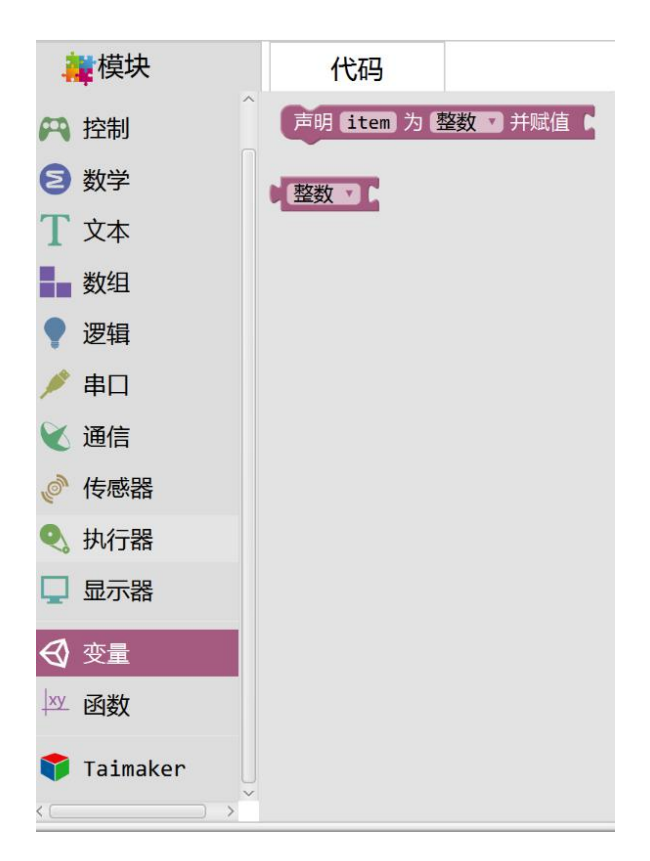

函数功能

该功能中包含了定义函数、执行函数的 模块,简单来讲,函数就像一个箱子, 我们把需要用到的东西全部放入箱子里, 等到想用这些东西的时候直接拿起箱子 使用即可。

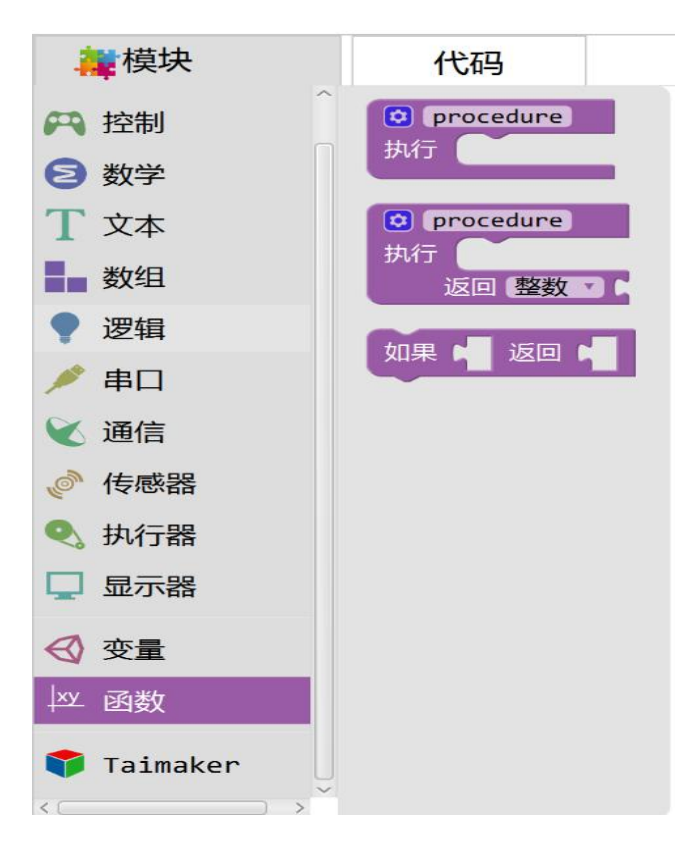

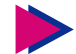

钛创星针对不同系列的课程定制了专属的编程模块,在"模块"列表的最后一行,可以看到:

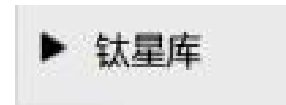

▼ 钛星库

🔶 点击"钛星库"左侧的三角形,滑动滚轴下拉列表,可以看到"探索者":

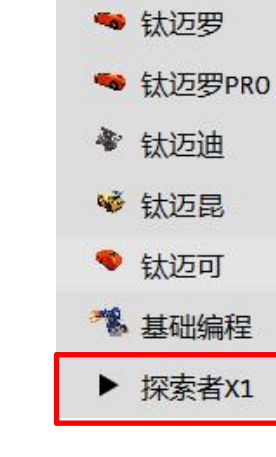

共创AI ∗ 耀星际

K

#### 钛星库——探索者X1列表

本次培训我们将使用"探索者X1"列表 中的"基础底盘"功能模块,该功能列 表中包含了大部分控制探索者元器件的 模块,如电机控制、灰度获取模块、超 声波检测模块等等。可通过拖取模块来 控制元器件或利用模块获取传感器的信 息内容。

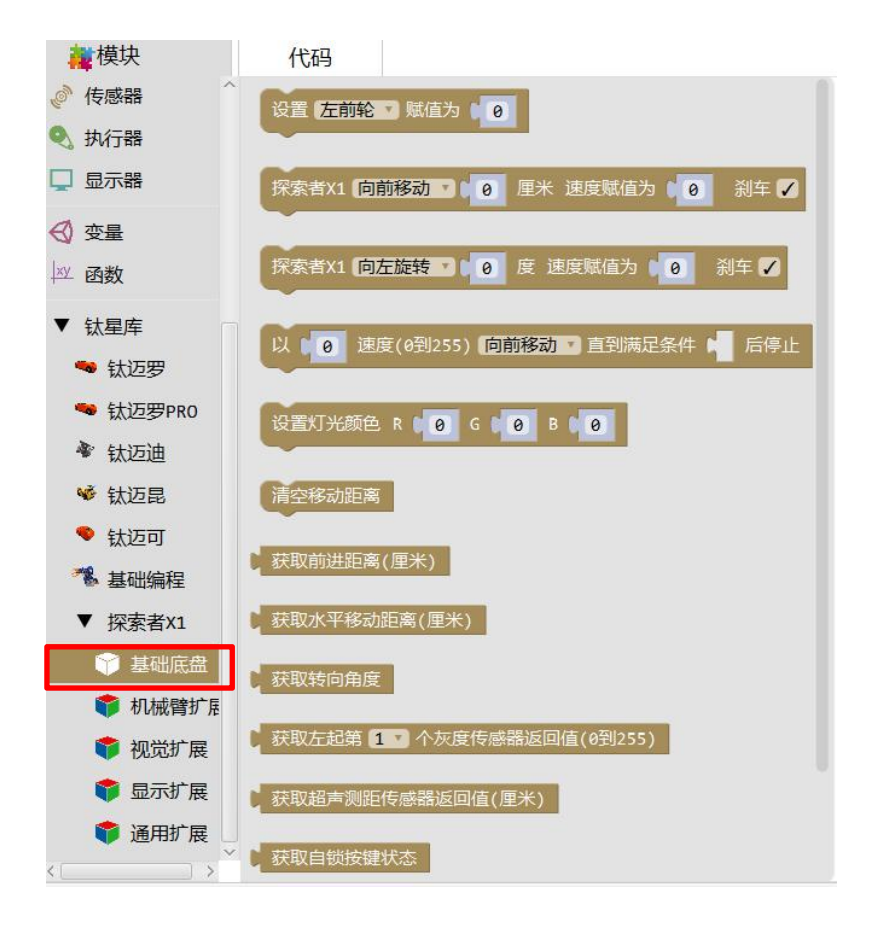

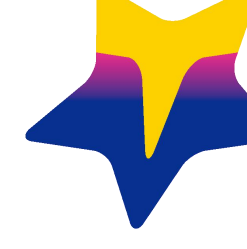

# 04 综合实践

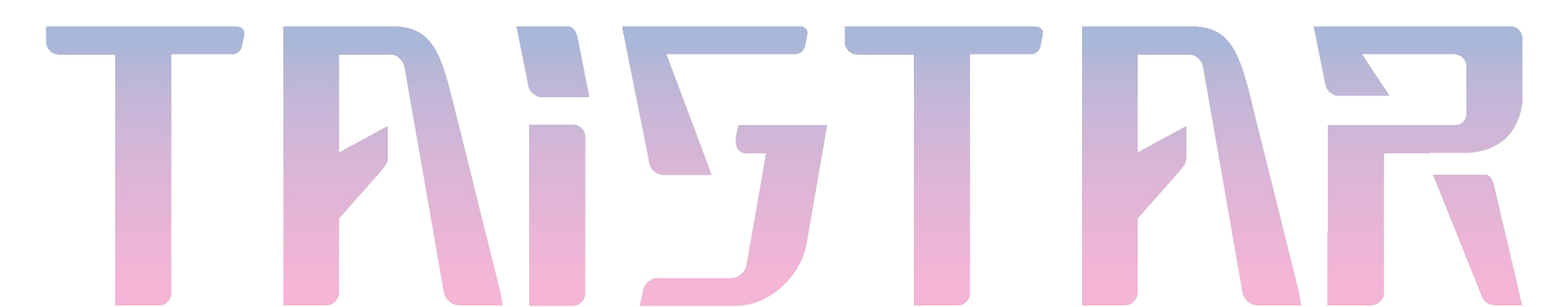

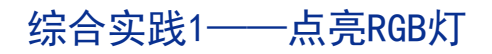

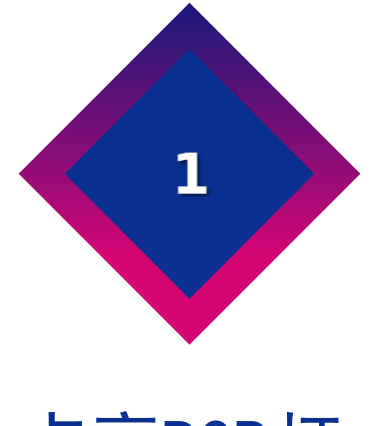

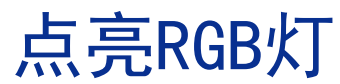

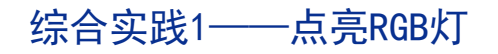

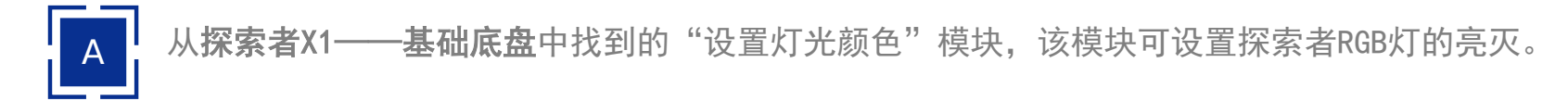

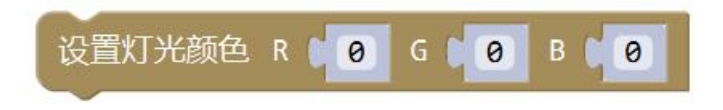

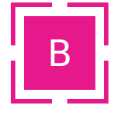

修改"R"、"G"、"B"三个数值可调制出不同颜色和亮度的灯光。

R (RED) , G (GREEN) , B (BLUE)

综合实践任务:

利用"灯光颜色"模块编写程序,使智能车亮起黄色的灯光。

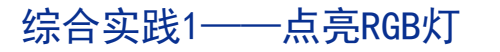

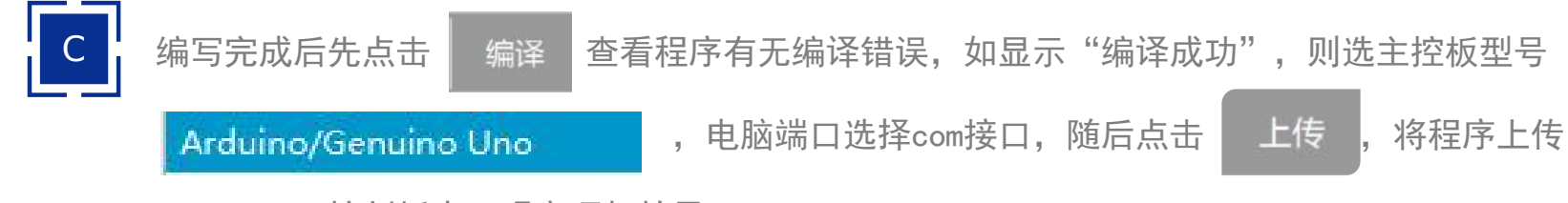

至Taidiuno控制板中,观察顶灯效果。

#### 程序参考:

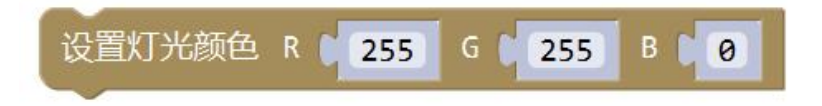

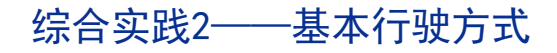

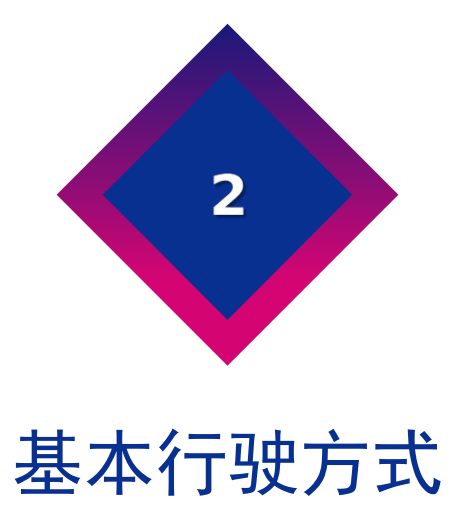

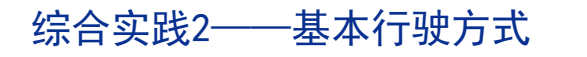

## 电机控制模块

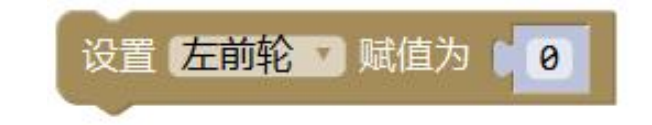

A、此模块为设置电机转速模块,模块中有左前轮、左后轮、右前轮、右后轮四个选项:

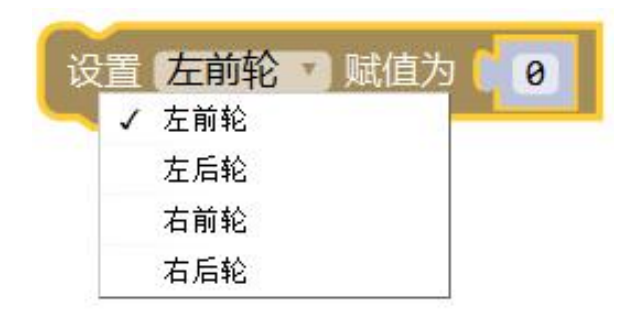

B、电机转速的范围值在-255~255之间。

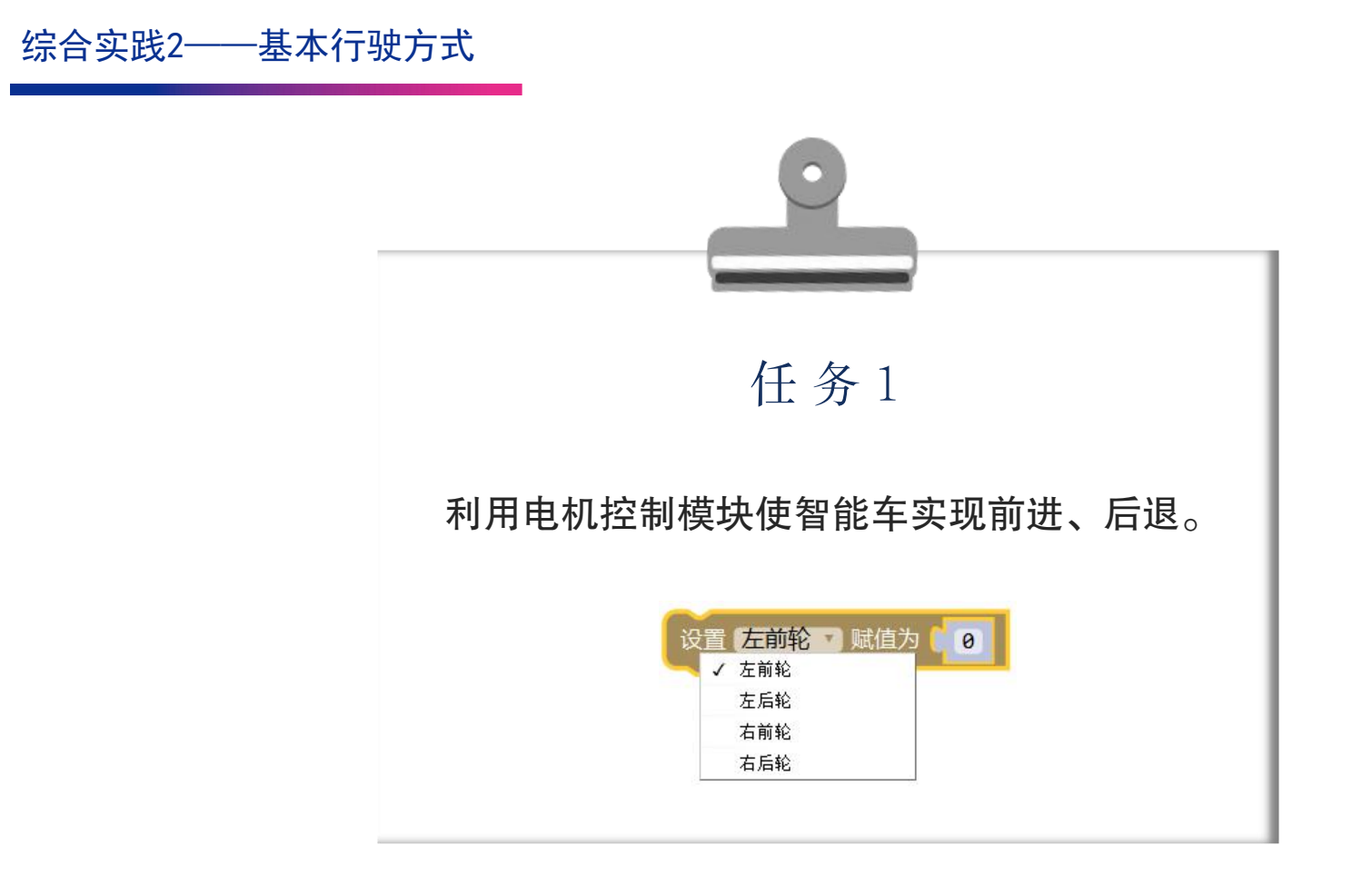

前 进

| 设置 左前轮 、赋值为    | 200 |
|----------------|-----|
| 设置 左后轮 、赋值为    | 200 |
| 设置 右前轮 🔹 赋值为 🔰 | 200 |
| 设置(右后轮 🔹 赋值为 📔 | 200 |

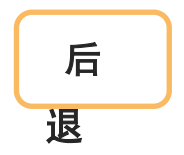

前进或后退仅需将4个电机以相同方向、相同速度转动即可。 当4电机同时正转时,则智能车直行前进;当4电机同时反转时,则后退。 正转参数为正值,反转参数为负值。 在0~255范围内, 电机正转数值越大速度越快; 在-255~0范围内, 电机反转数值越小速度越快。

共创AI\*耀星际

综合实践2——基本行驶方式

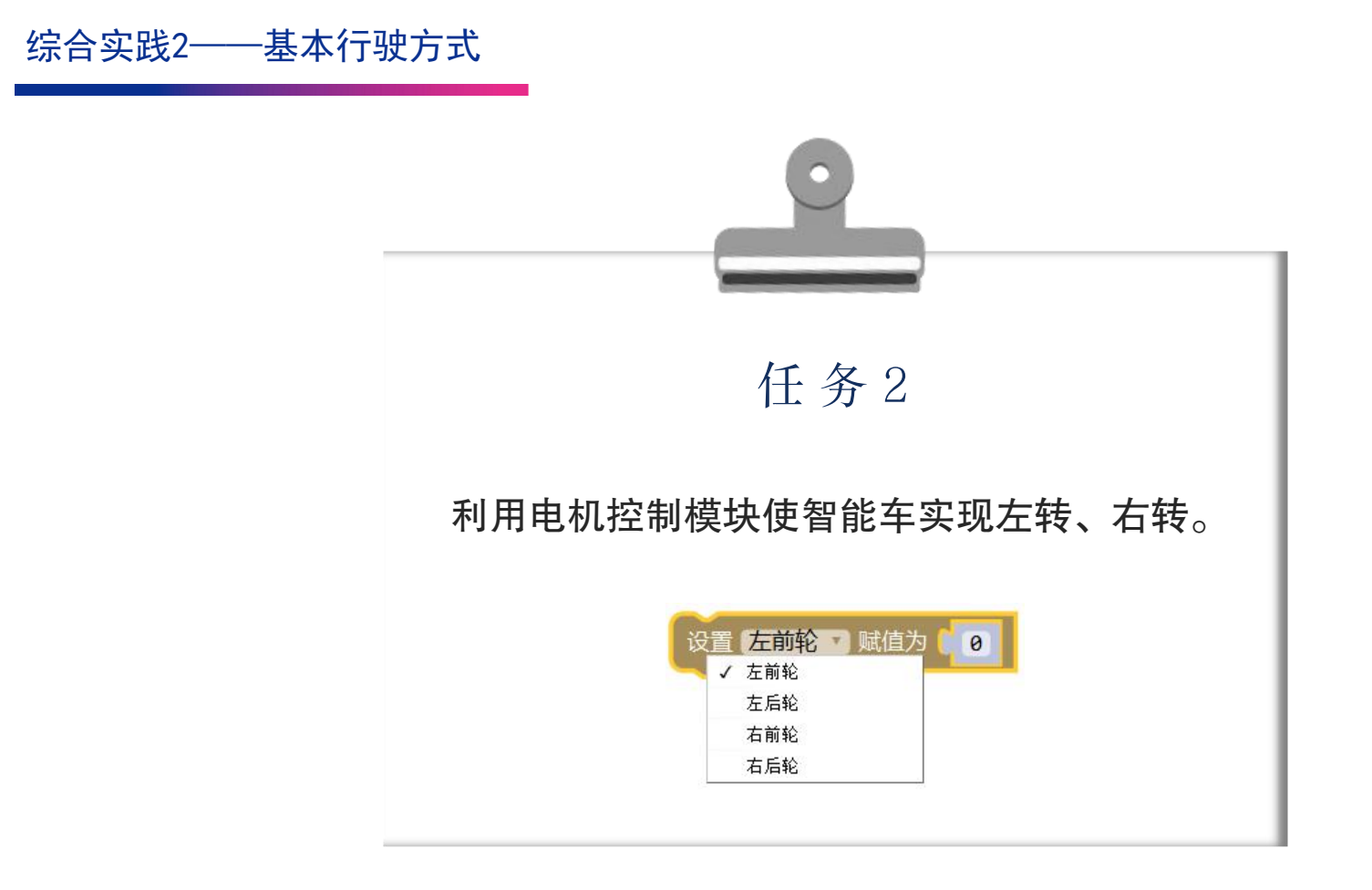

综合实践2——基本行驶方式

左 转

| 设置 左前轮 · 赋值为   | 150 |
|----------------|-----|
| 设置 左后轮 マ 赋值为   | 150 |
| 设置(右前轮)、赋值为)   | 200 |
| 设置(右后轮 🔹 赋值为 👔 | 200 |

右 转

| 设置 左前轮 、赋值为  | 200 |
|--------------|-----|
| 设置 左后轮 🗸 赋值为 | 200 |
| 设置 右前轮 🔹 赋值为 | 150 |
| 设置 右后轮 🗸 赋值为 | 150 |

## 共创AI ∗ 耀星际

| 「实现向左转向。转向角度根据左右电机速度差值决定。差值越大则转向角越大,差值越小则转向角越小。」<br>! |
|-------------------------------------------------------|
| ·                                                     |
|                                                       |
|                                                       |
| ,<br>实现向右转向。转向角度根据左右电机速度差值决定。差值越大则转向角越大,差值越小则转向角越小。   |
| l                                                     |

## 共创AI ∗ 耀星际

综合实践2——基本行驶方式
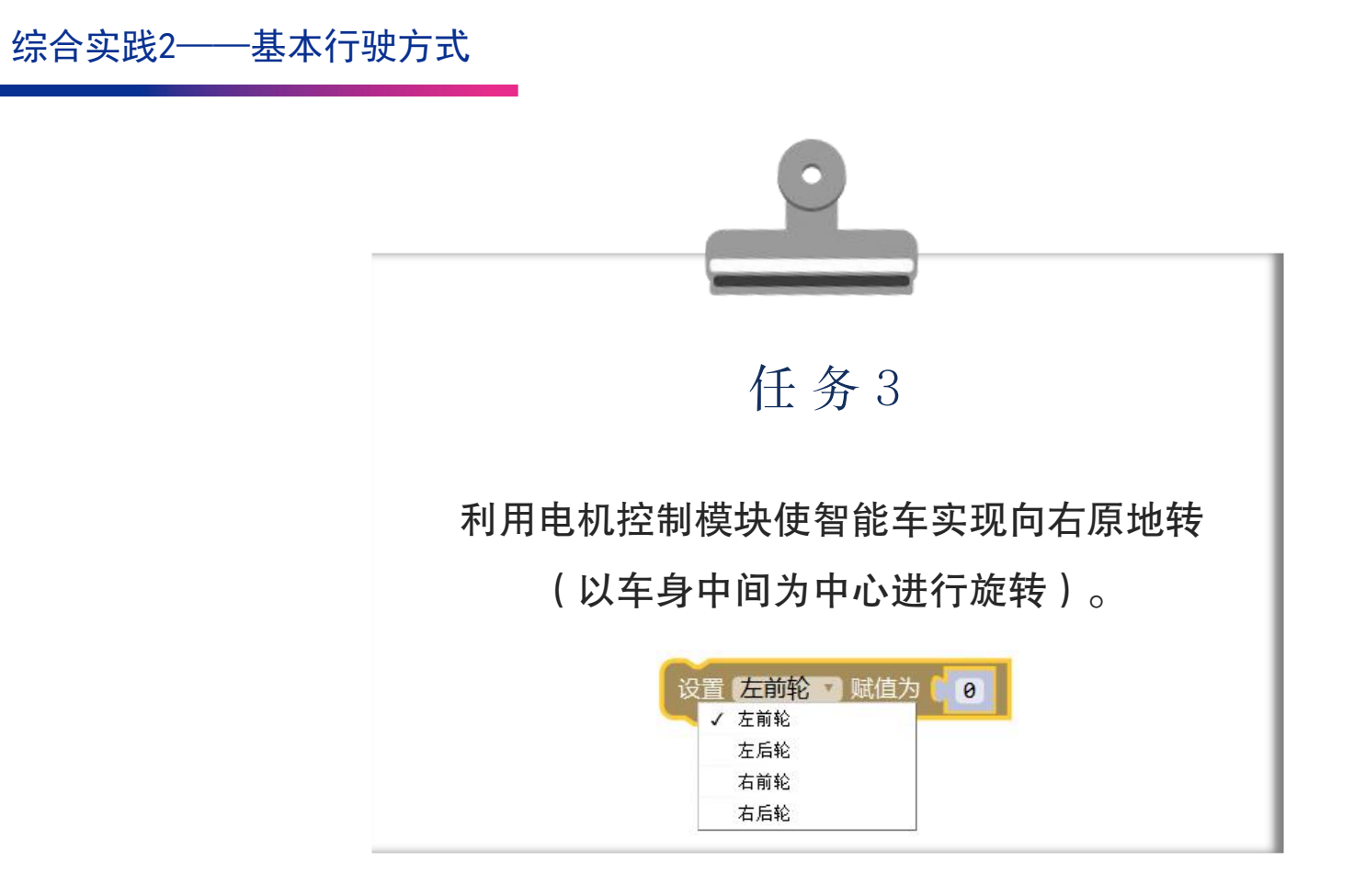

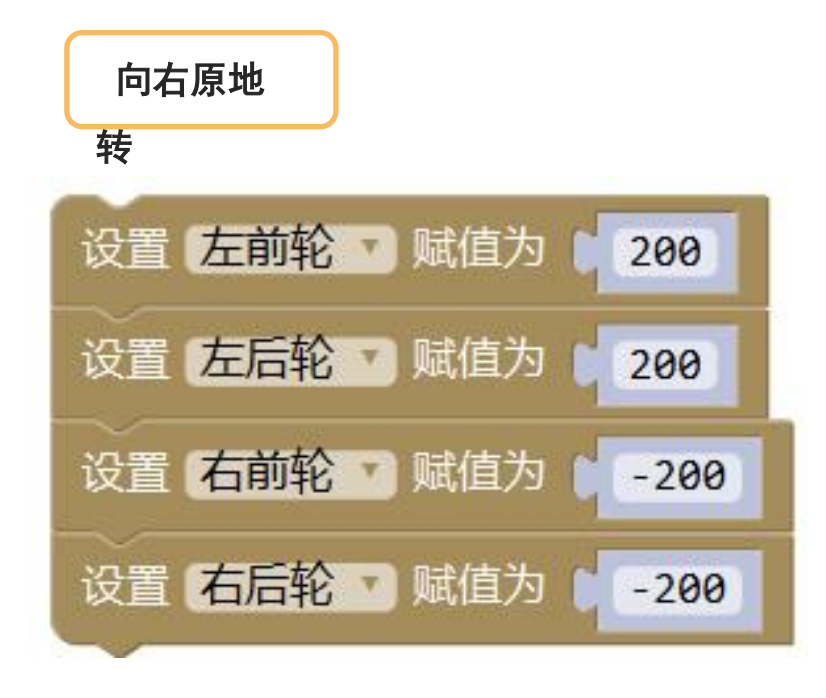

| 速相同时,实现向右原地转,即转向角为0。 |
|----------------------|
| ا<br>۱               |

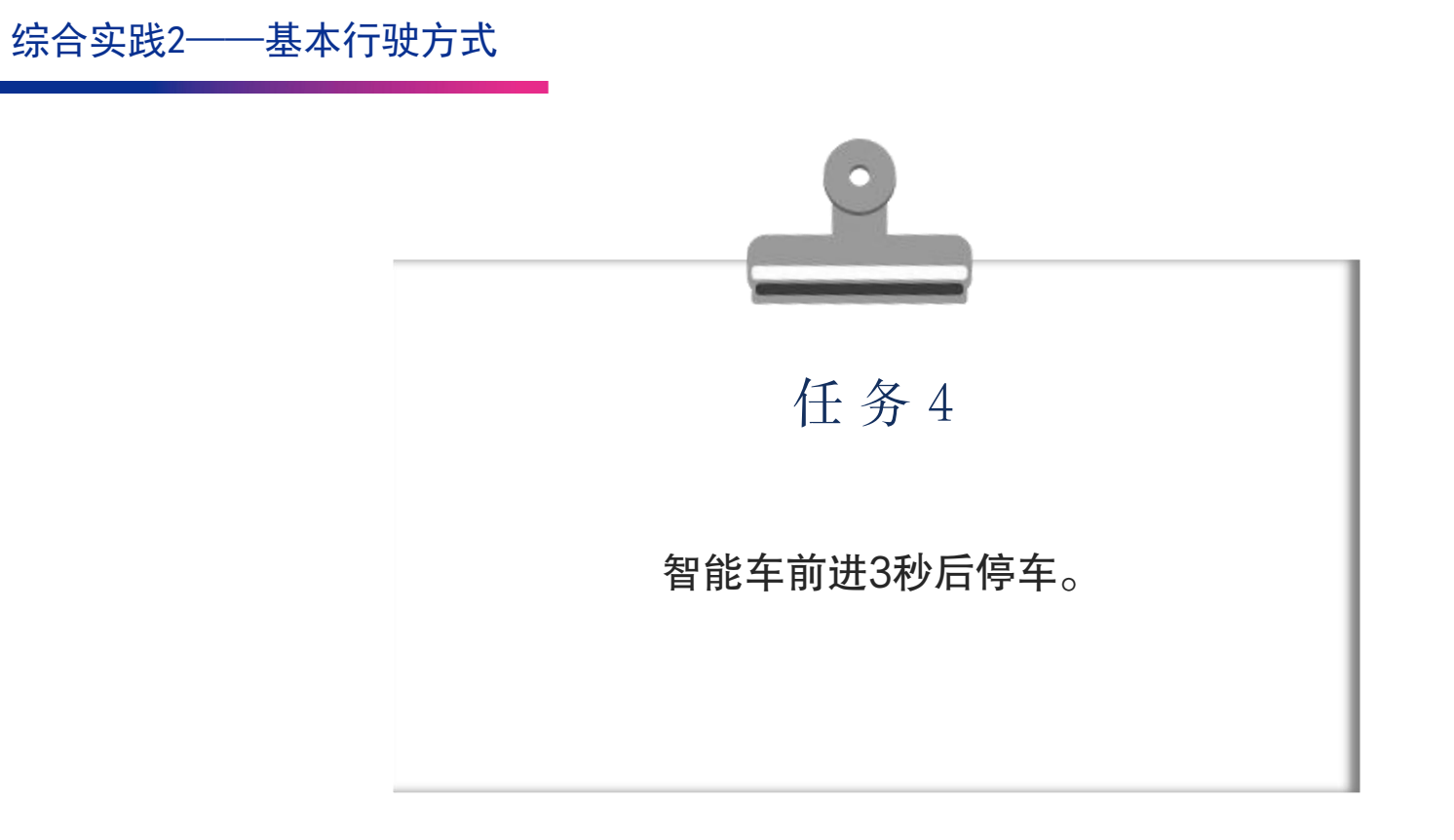

## 共创Al · 耀星际

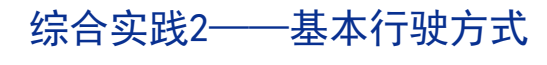

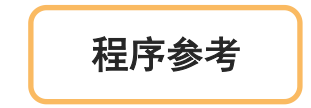

| 设置(左前轮)、赋值为(   | 200 |
|----------------|-----|
| 设置 左后轮 🗸 赋值为 👔 | 200 |
| 设置(右前轮 🔹 赋值为 👔 | 200 |
| 设置(右后轮)、赋值为(   | 200 |
| 延时 毫秒 3000     |     |
| 设置 左前轮 🗸 赋值为   | 0   |
| 设置 左后轮 、赋值为    | 0   |
| 设置 右前轮 、 赋值为   | 0   |
| 设置右后轮、赋值为      | 0   |
| 停止程序           |     |

共创AI · 耀星际

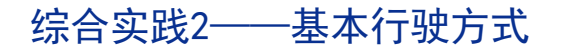

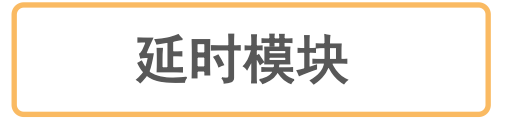

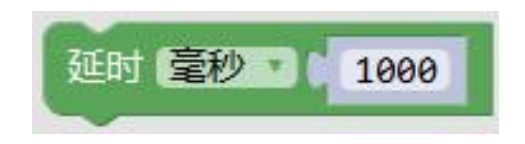

A、 该 模 块 可 以 打 断 当 前 程 序 , 并 在 保 持 当 前 程 序 状 态 的 情 况 下 使 程 序 等 待 一 段 时 间 。

B、模块中有两个参数可以修改,一个参数是延时的时间单位,单击下拉菜单可选择 毫秒或微秒:

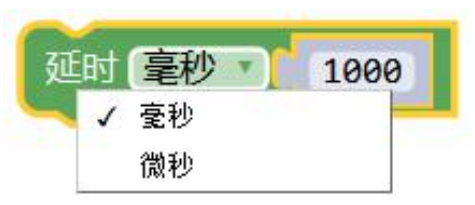

另一个参数是修改延时的时间,我们基本的延时时间单位为毫秒,1000毫秒=1秒, 1000微秒=1毫秒。

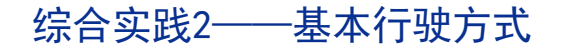

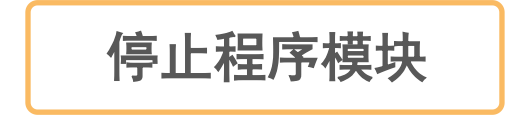

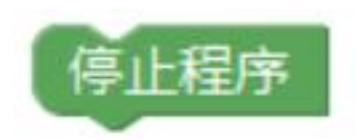

A、该模块并非是让程序停止,而是使用该模块时程序无法执行结束,因此整个 程序会卡在此模块处,就像延时无限长的时间一样,间接达到了停止程序的作用。

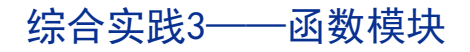

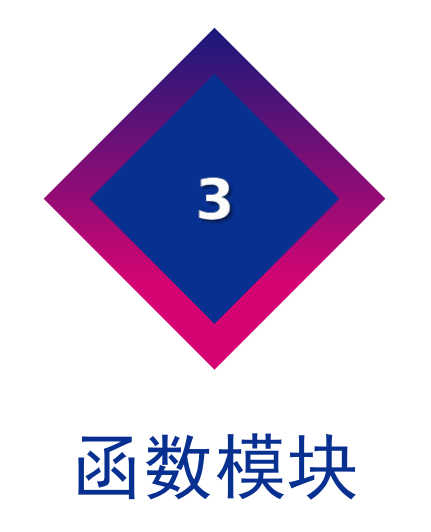

### 共创AI · 耀星际

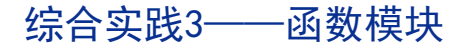

## 函数创建模块

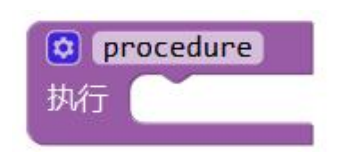

A、该模块在【函数】功能中。

B、创建好该"函数"模块后,在函数功能列表里就能找到对应的"执行模块执行 procedure。

C、当主程序中再次需要放入这一大段程序时,我们只需把"执行模块" 拖入,就可达到同样的效果,使用该模块主要用于方便编写以及增加 程序的可读性。

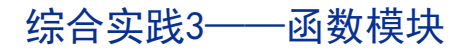

任务要求

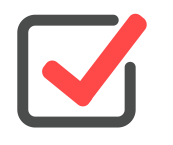

利用函数模块将刚才的程序简化。

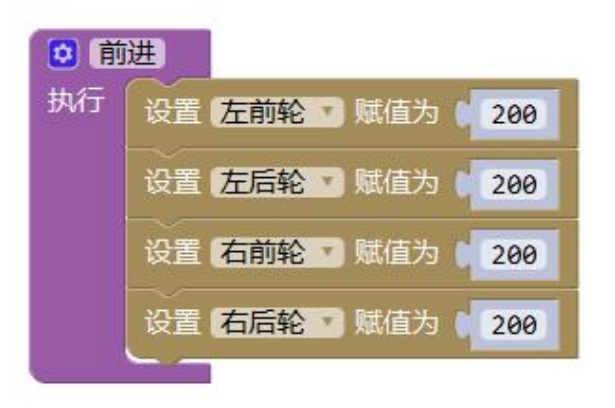

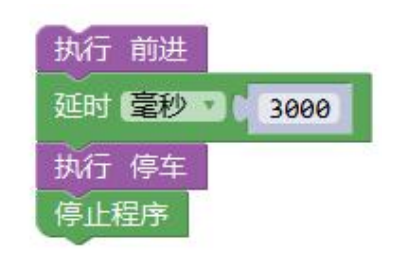

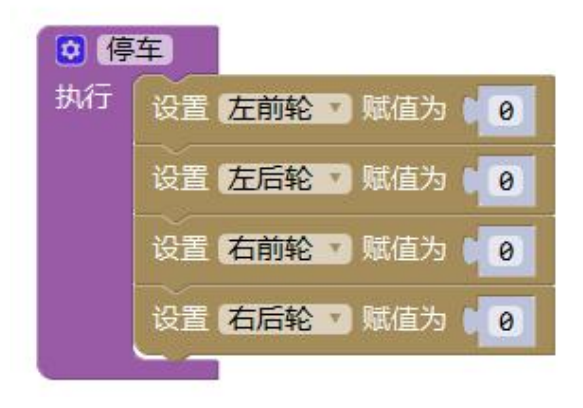

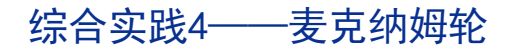

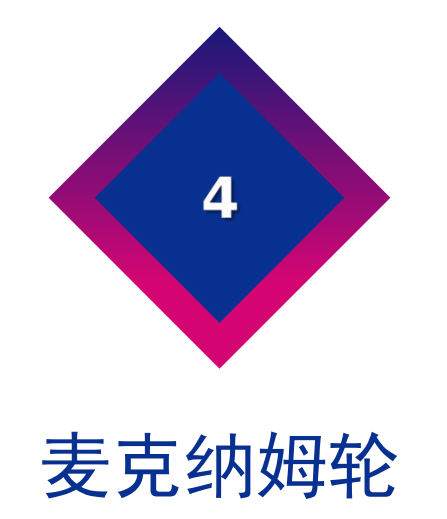

共创AI · 耀星际

综合实践4——麦克纳姆轮

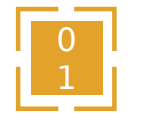

探索者装有两种方向的麦克纳姆轮,每个大轮子由许多小轮子组成。

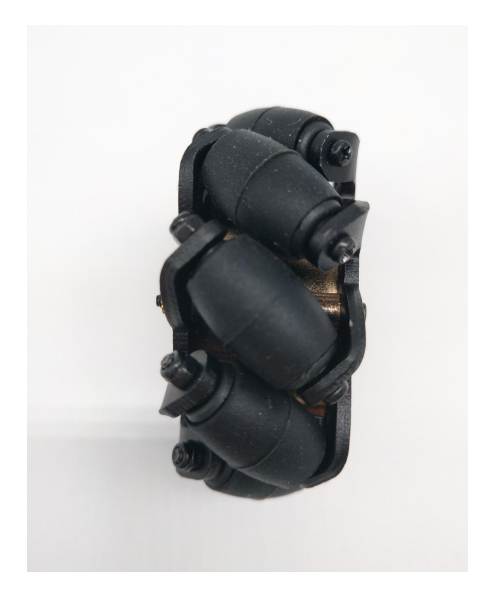

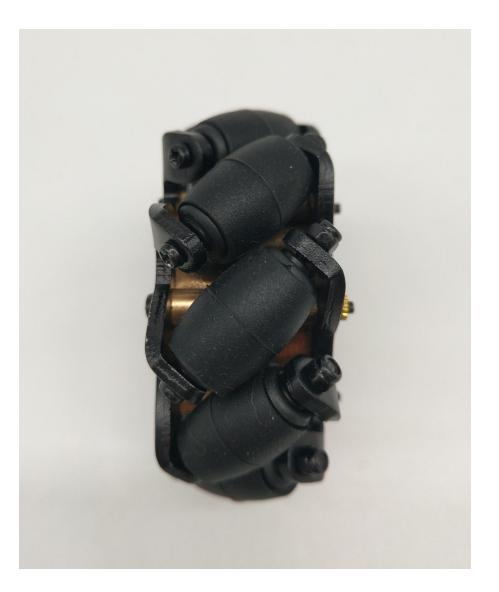

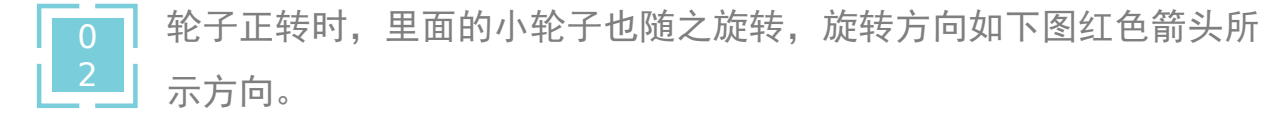

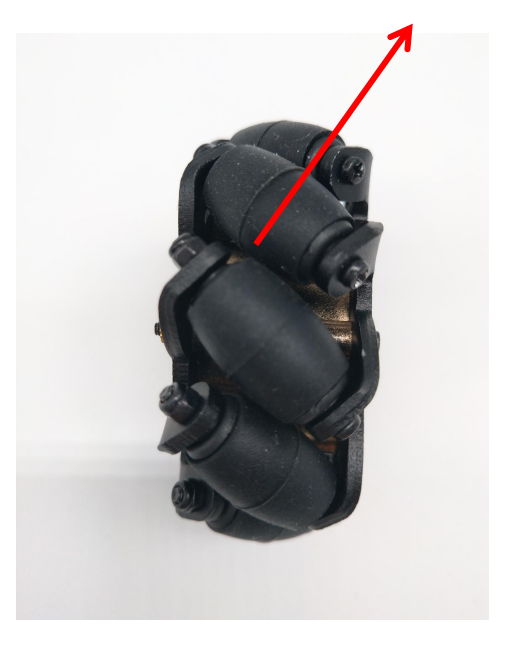

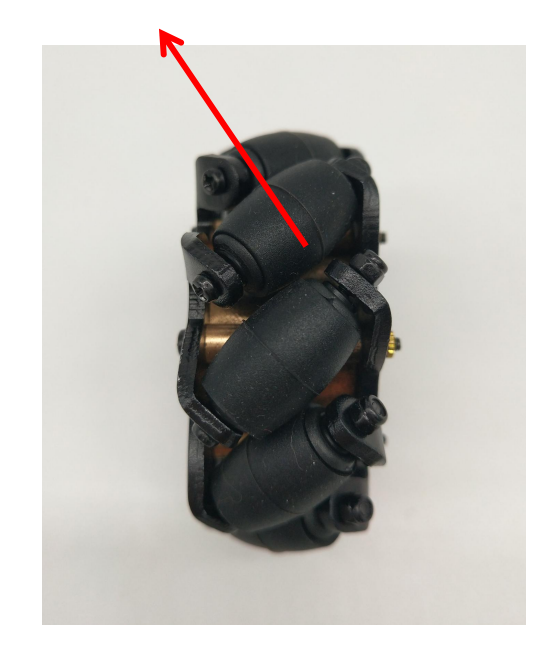

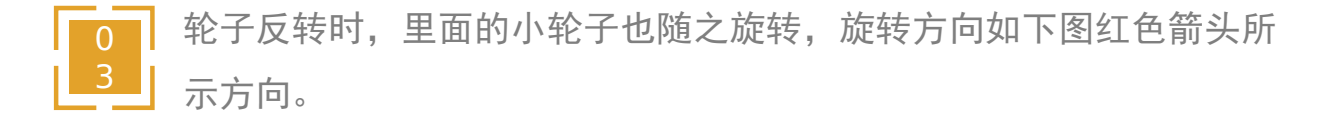

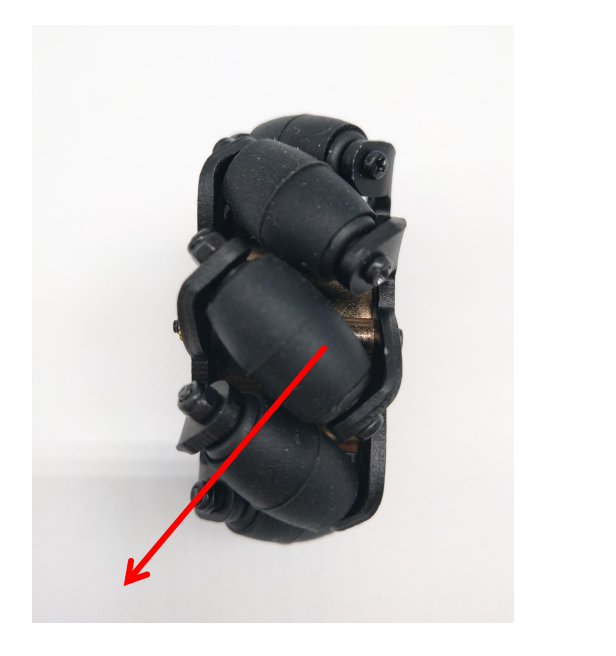

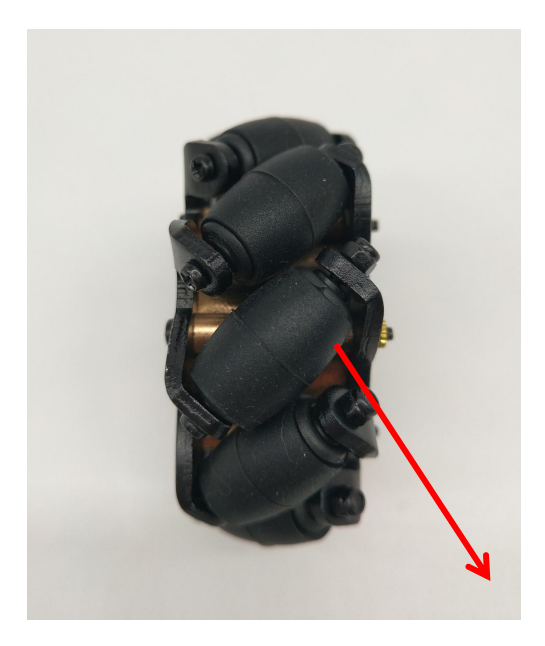

综合实践4——麦克纳姆轮

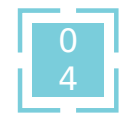

假设现在需要智能车向左平移,即 左前轮与右后轮反转、右前轮与左 后轮正转,那么小轮子的旋转方向 如下图红色箭头所示方向。

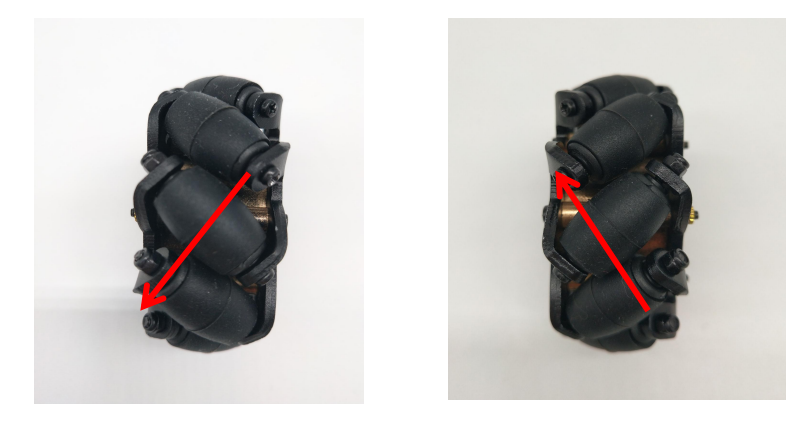

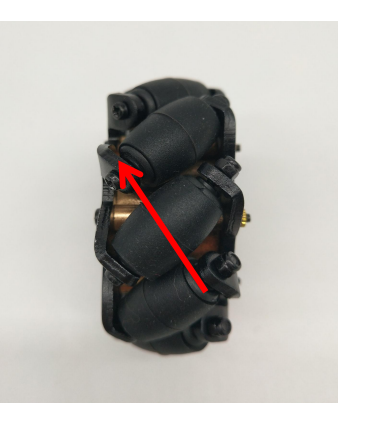

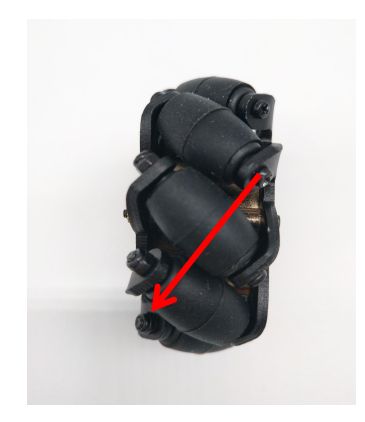

综合实践4——麦克纳姆轮

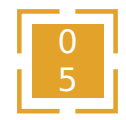

根据力的分解原理,可将一个 斜向力分解为一个水平、一个 垂直的力,下图中红色箭头为 原来的斜向力,蓝色箭头为分 解的力。

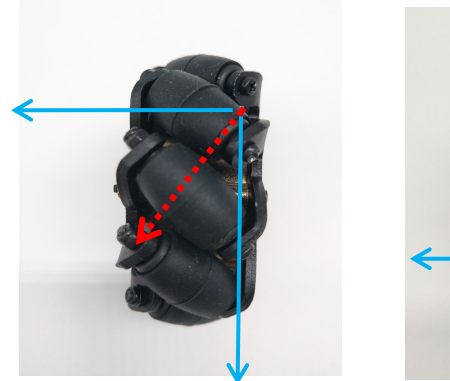

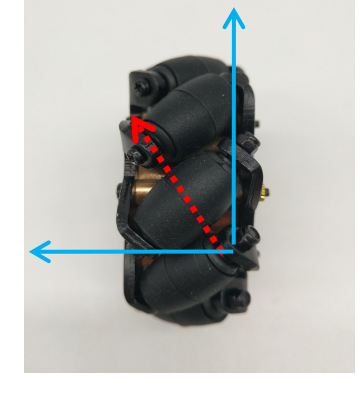

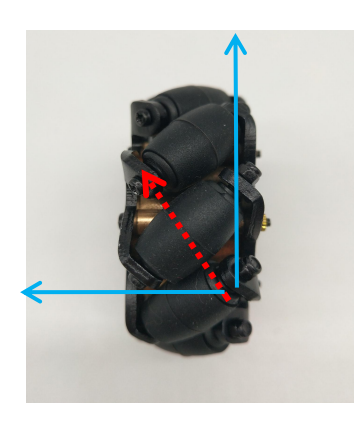

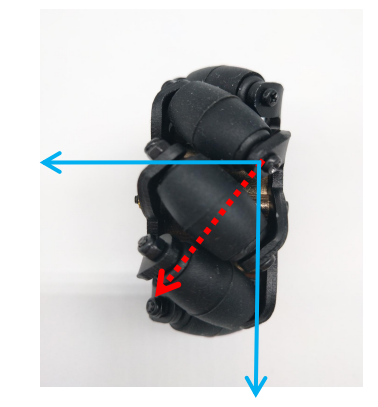

综合实践4——麦克纳姆轮

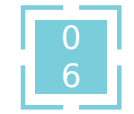

根据力的合成原理——相反方向的 力可以相互抵消,相同方向的力可 以叠加;则轮子最后只剩下向左移 动的力,下图中橙色箭头为叠加的 力,绿色箭头为抵消掉的力。

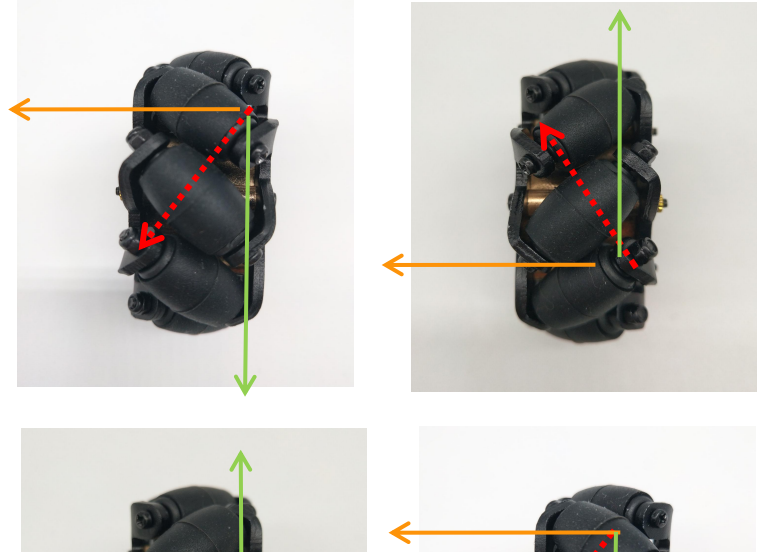

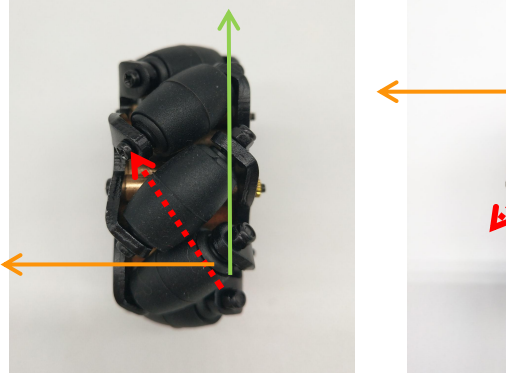

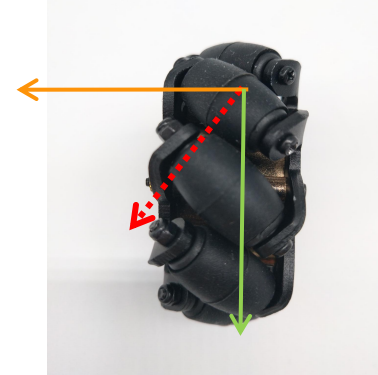

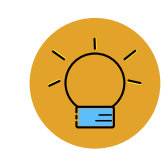

综合实践4——麦克纳姆轮

| 红色的大箭头是智能车的运动 |
|---------------|
| 方向,要实现左/右平移,四 |
| 个轮子需要怎么配合?    |

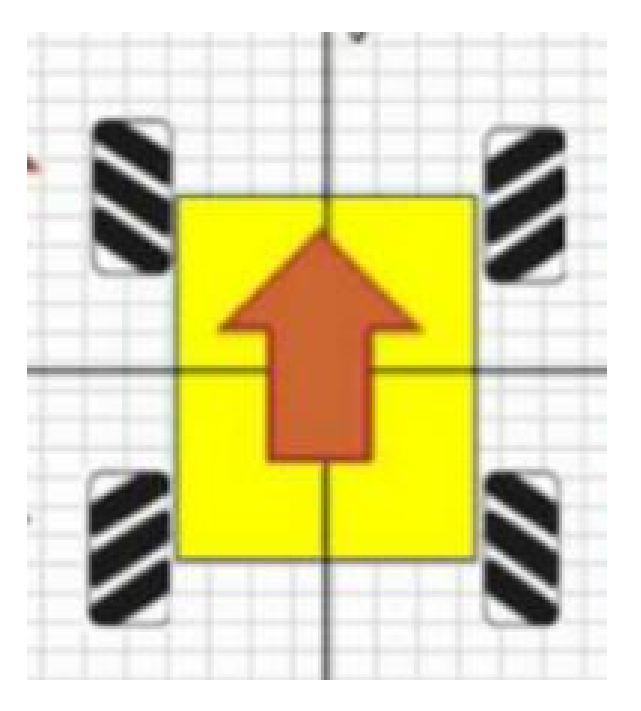

综合实践4——麦克纳姆轮

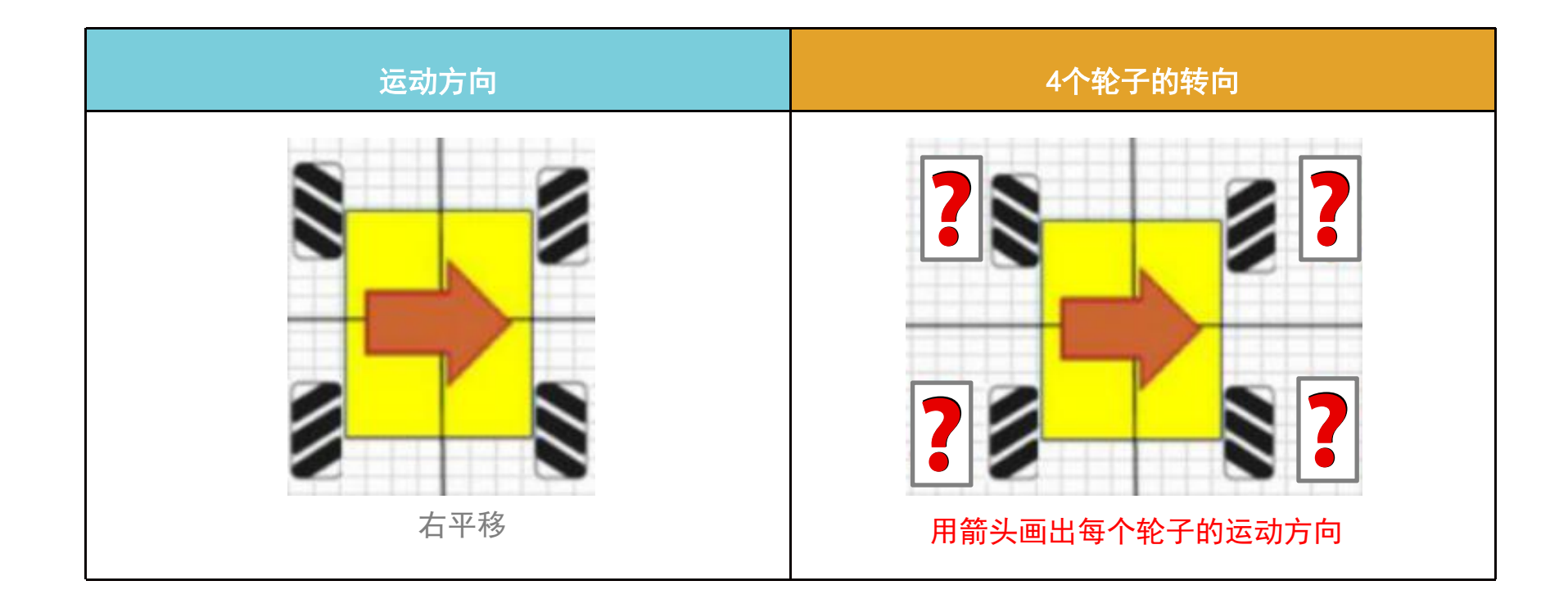

综合实践4——麦克纳姆轮

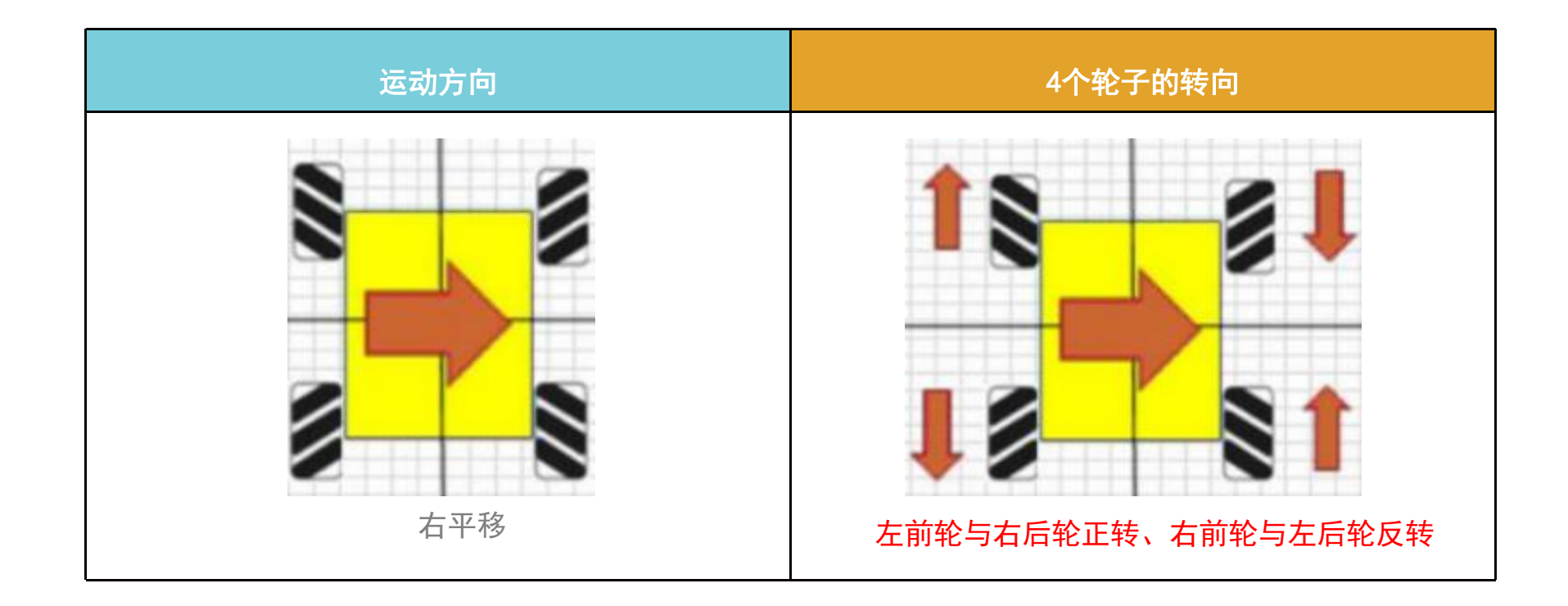

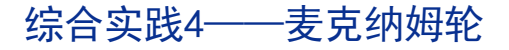

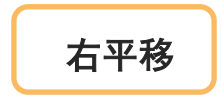

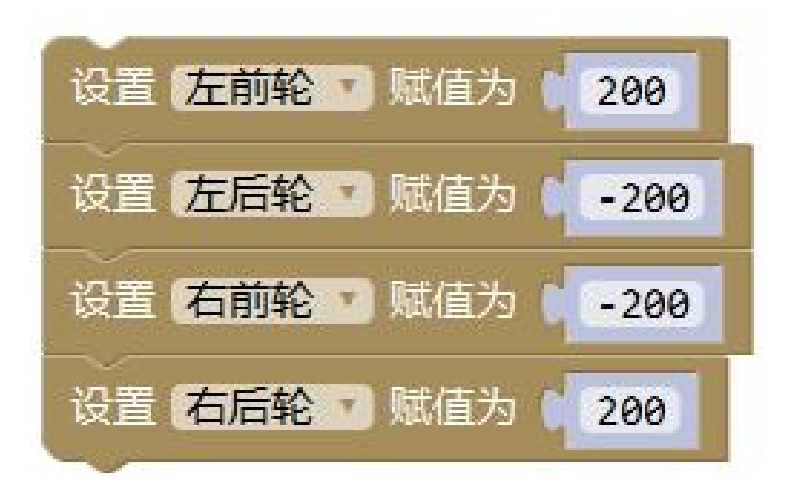

综合实践4——麦克纳姆轮

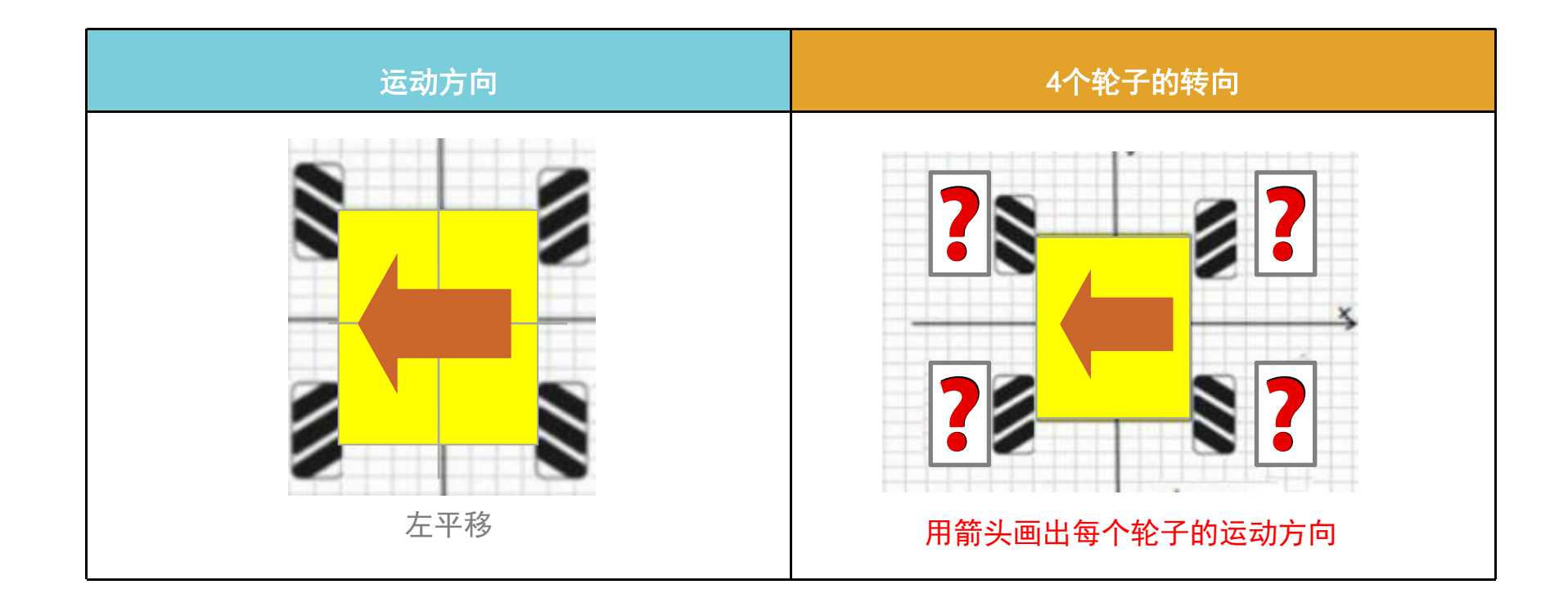

综合实践4——麦克纳姆轮

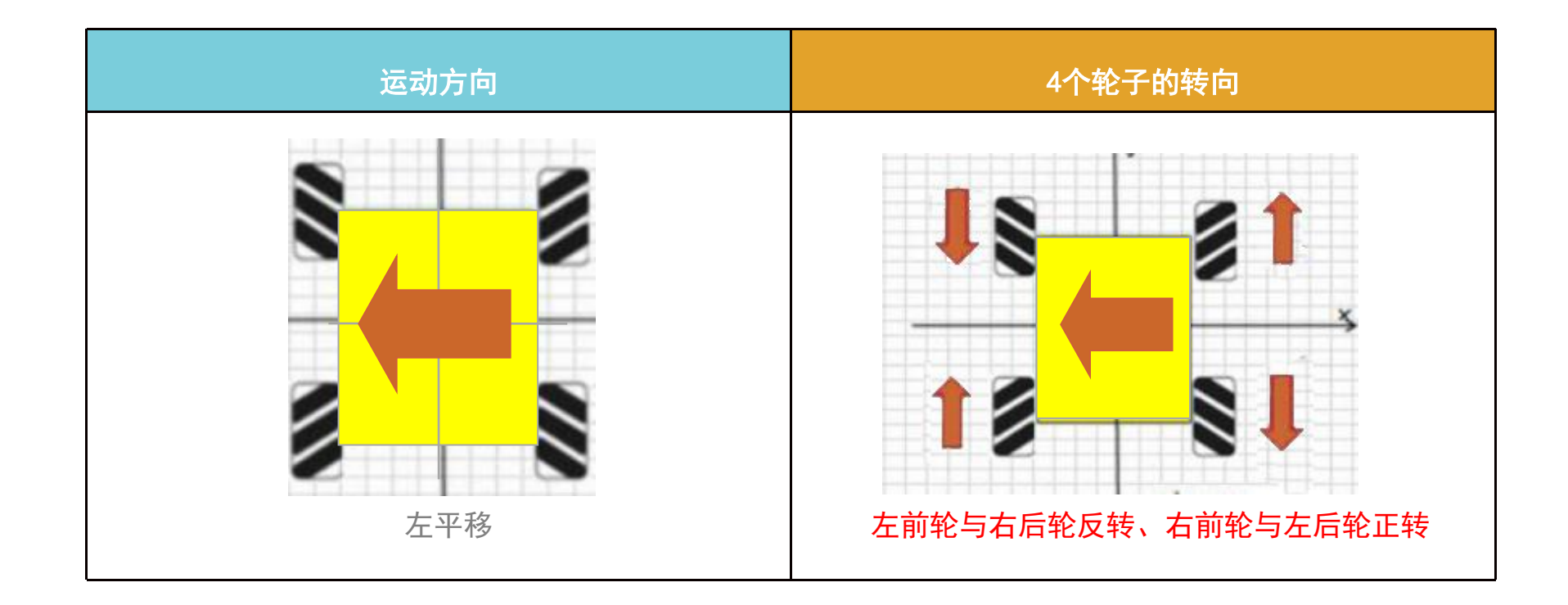

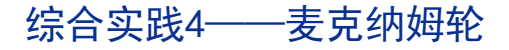

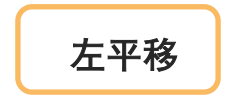

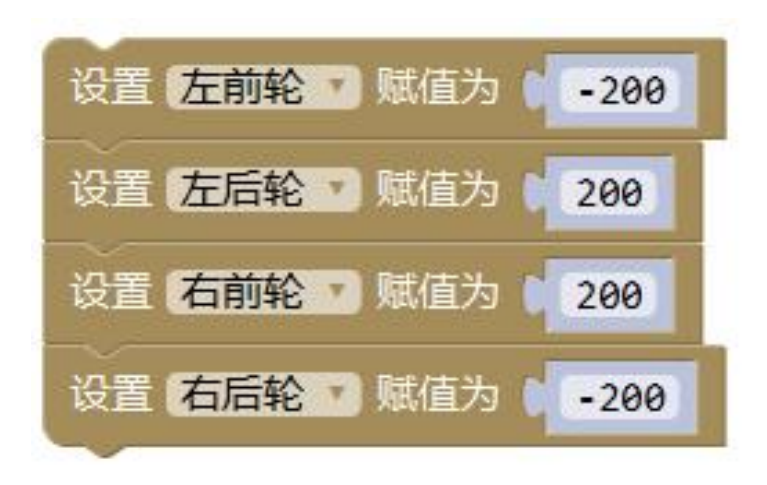

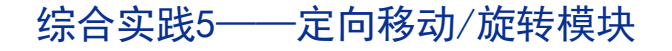

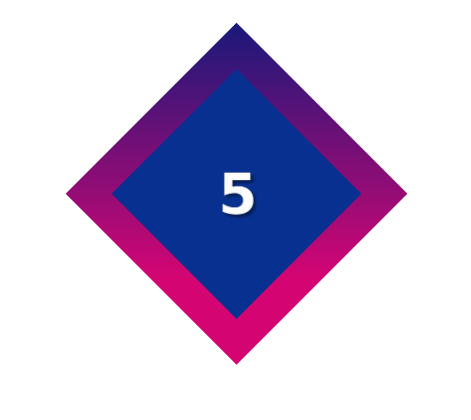

# 定向移动/旋转模块

共创AI · 耀星际

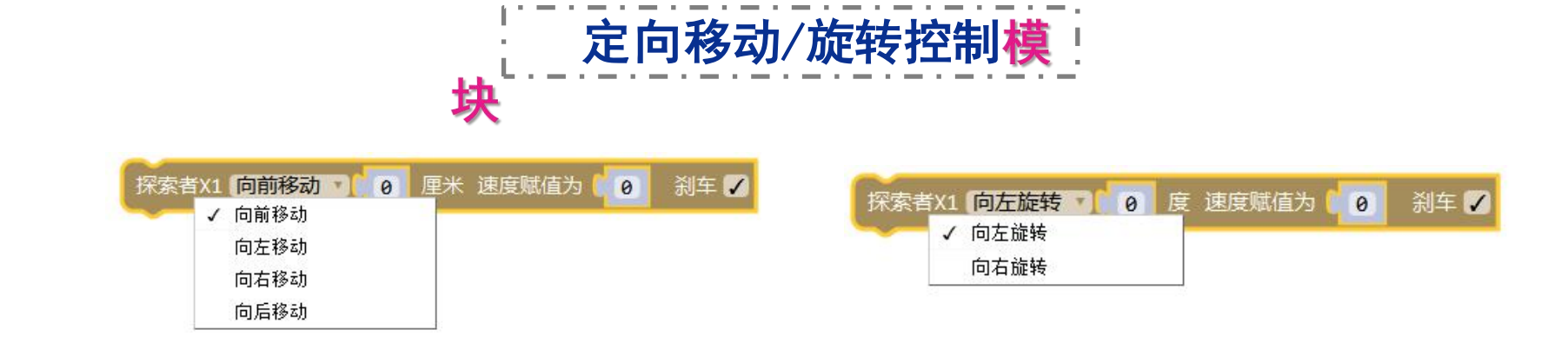

综合实践5——定向移动/旋转模块

注意: 使"向.....移动/旋转"模块和时,为准确进行前进、后退、左平移、右平移、左转、右转,需要学生先将智能车放置在赛道上,再打开智能车开关。

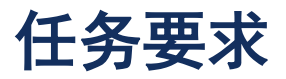

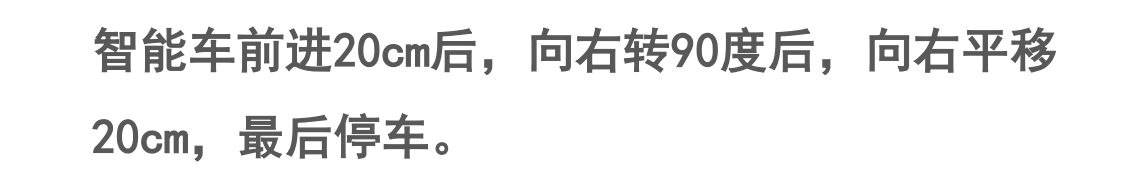

综合实践5——定向移动/旋转模块

程序参考

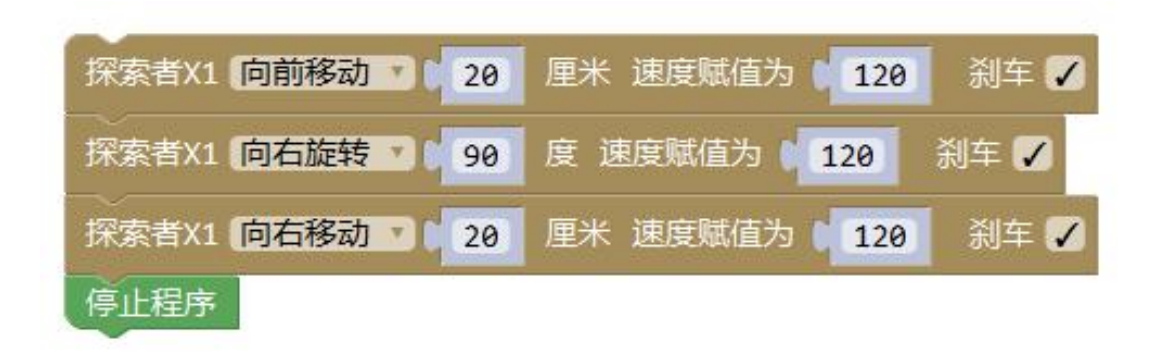

# 共创AI \* 耀星际 THANKS!